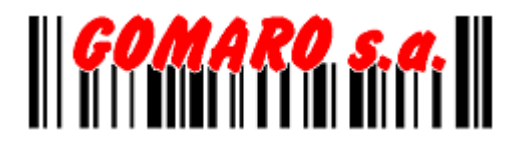

# SMARTPHONE BLUETOOTH BARCODE SCANNER

# REFERENCE MANUAL

# [SP-2100]

\*\* For 1D Laser / 1D CCD / 2D CCD \*\*

# UNIONNET

Copyright@2010 UnionNet Co., Ltd (Version 1.33)

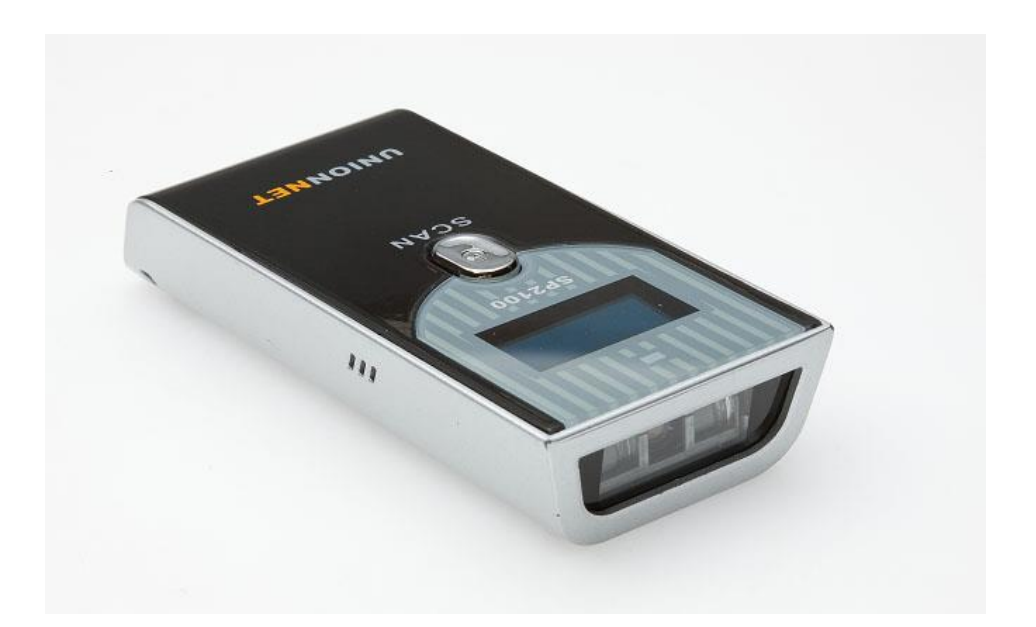

## GOMARO s.a.

La Rosaire 5 CH – 1123 Aclens (Switzerland) Tel: +41 (0)21 869 97 70 Fax : +41 (0)21 869 96 02 www.gomaro.ch

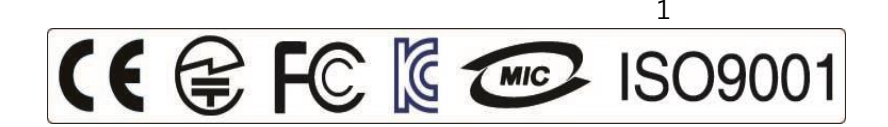

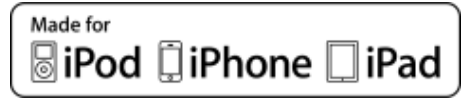

## **IMPORTANT NOTICES**

## PRECAUTIONS

## **Precautions for Use**

- Read precautions carefully before using.

#### **Before installation**

- 1. Please let this be away from the direct ray of light, heating system like a heater.
- 2. It can be interrupted with magnetics.
- 3. Please do not install this around water.
- 4. It can cause (a)trouble(s) if It drops.

#### When Controlling,

- 1. Please do not sprinkle water on it directly and do not clean with benzene, thinner, or alcohol, etc..
- 2. Please do not touch and look up the beam directly
- 3. Please do not break it up, fix it up, and reorganize it.
- 4. Please do not use it as a toy of children.
- 5. Please do not spill coffee or drink on it.
- 6. Please contact our Service Center directly when it needs to be fixed.
- 7. Please charge the battery with the Rated Voltage
- 8. Please use only the Genuine USB cable included, in case of use of PC USB cable for computer, it can be damaged.

You can also connect to 'http://www.gomaro.ch '

# **CONTENTS**

## **BASIC FUNCTION**

| 1. Precautions                                                   | 2 |
|------------------------------------------------------------------|---|
| 2. Contents                                                      | 3 |
| 3. Composition                                                   | 4 |
| 4. Exterior View                                                 | ; |
| 5. Battery Charging                                              | ) |
| How TO USE                                                       |   |
| 6. Turn On / Off & Auto Pairing 6                                |   |
| 7. Barcode Scan & Firmware ready mode & Scanner reset setting 7  |   |
| INSTALLATION (WINDOWS)                                           |   |
| 8. How to install SP-2100 driver to Windows XP / Vista / Windows |   |
| APPLICATION & SYSTEM MENU                                        |   |
| 9. Available application for SP-2100 testing 10                  |   |
| 10. Battery Charging & Reading Barcodes 11-12                    |   |
| 11. SP-2100 System Menu 13-16                                    |   |
| 12. ANDROID UniReaderSPP 17-18                                   |   |
| 13. iOS(iPhone / iPad / iPod touch) Uni-Linker                   |   |
| 14. Symbology 20                                                 | ) |
| DATA TRANSMISSION TO MOBILES                                     |   |

| 15-1. Windows mobile        | 21 -27  |
|-----------------------------|---------|
| 15-2. Android (SPP Profile) | 28 -31  |
| 15-3. Android (HID profile) | 32 -34  |
| 15-4. iOS (HID profile)     | 35 - 37 |
| 15-5. iOS (MFI profile)     | 38 -40  |

## SETTINGS

| 16. | Settings of Barcode Scanner |  | 41 | - 63 |
|-----|-----------------------------|--|----|------|
|-----|-----------------------------|--|----|------|

## INFORMATION

| 17. | Contact(A/S | center) | <br>End |
|-----|-------------|---------|---------|
|     |             |         |         |

## COMPOSITION (SP-2100)

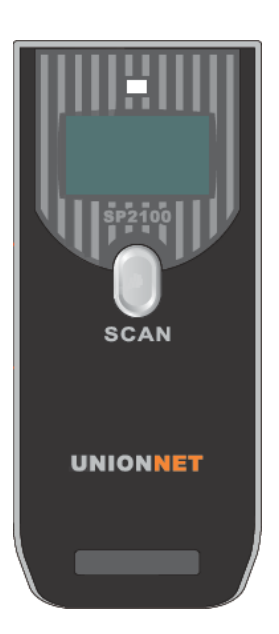

Barcode Scanner

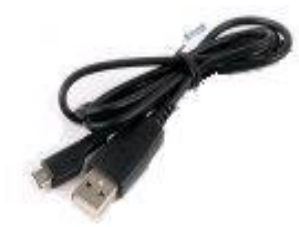

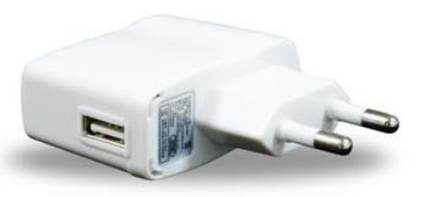

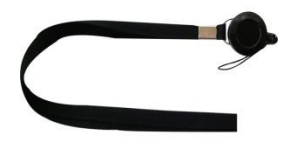

USB Cable USB

Adaptor

Lanyard

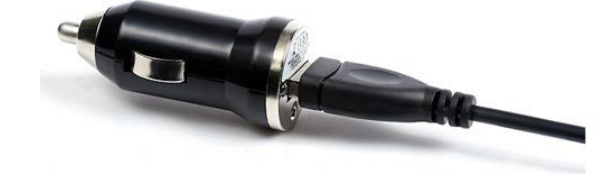

USB Cigar Jack for CAR (OPTION)

## EXTERIOR VIEW

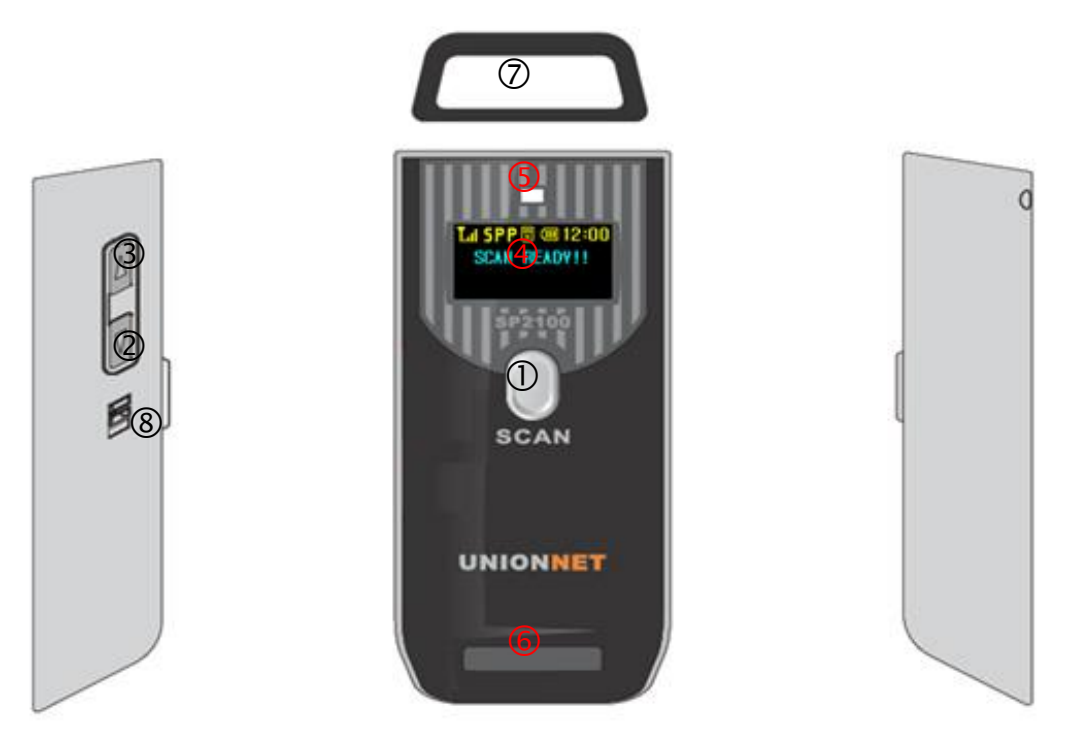

89mm(L) \* 43mm(W) \* 19mm(H)

- ① MAIN BUTTON: POWER & scan the Barcode
- ② Down Scroll Button : Checking the barcode data
- ③ Up Scroll Button : Checking the barcode data & enter to System Menu
- (4) LCD Window : Checking the Scanner status & Barcode data in real time
- 5 LED : Green / Red LEDs & Checking the scanned Barcode success or not
- <sup>(6)</sup> Mini USB charging port & reset button
- ⑦ Dust Cover for scanner engine
- 8 Buzzer

#### BATTERY CHARGING & TURN ON/OFF & AUTO Reconnect / Disconnect

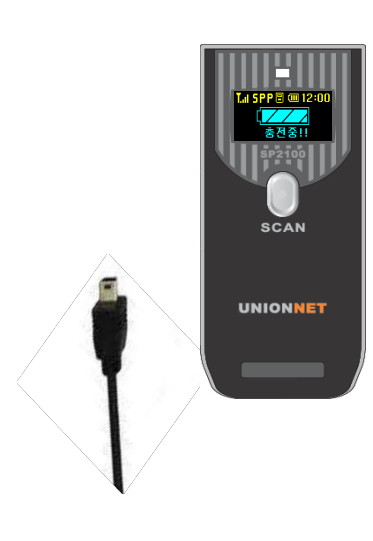

**Battery Charging:** 

Users can easily use a Cigar Jack or USB cable with adaptor to charge the SP-2100.

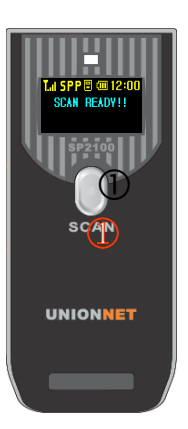

Turn On: Put No.1 button about 3 seconds.

**Turn Off:** It will automatically turn off according to the Power Auto-Off settings.

**Turn Off (shortcut key):** Press the Scan button for about 7 seconds then it will turn off directly.

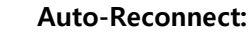

Pls. press the "down button" only one time when the scanner's pairing is disconnected from the device. Then after about 1 - 2 sec., SP-2100 will be completely reconnected to the latest device.

Disconnect:

Pressing the "down button" about 3 sec. when BT is connected to the device

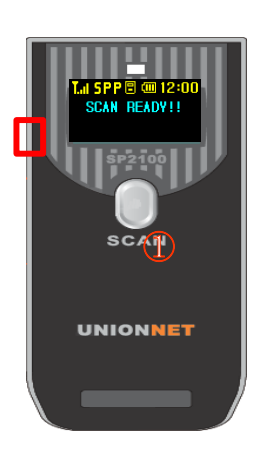

## BARCODE SCAN & FIRMWARE READY MODE & SCANNER RESET SETTING

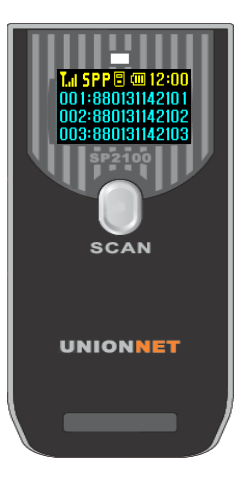

### How to scan the Barcodes:

The Barcode data will be indicated with a beep sound on the OLED Screen, when users press the Scan Button into the distance of about 10 - 30cm.

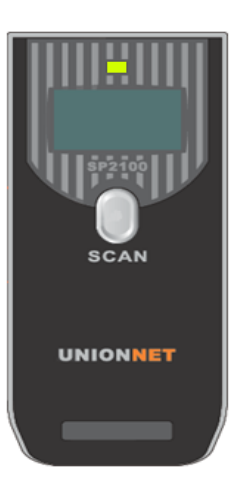

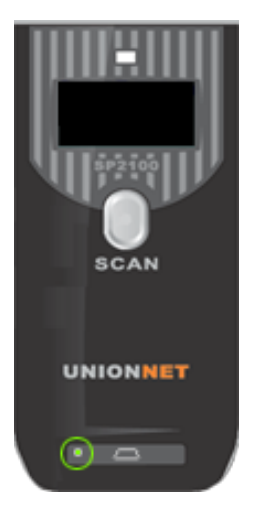

#### Firmware Ready Mode:

To upgrade its firmware, users first need to go to a "firmware upgrade mode" by pressing the scan button + up button simultaneously, then the LED will be flashing and it means ready.

#### Scanner Rest:

If user needs to reset the scanner, pls. press the reset button which is located at bottom left of the scanner.

**INSTALLATION with Windows XP / Vista / Windows 7** 

## Windows XP / Vista / Windows 7

# WARNING: DO NOT CONNECT SP-2100 SCANNER TO USB PORT PRIOR TO INSTALLATION

- 1. Insert SP-2100 Installation CD into your computer's CD drive.
- 2. Go to Driver Folder in the CD.
- 3. Click SP-2100 Driver and then try to install the driver at your computer.

#### \* You can download the driver at our homepage as follows \*

http://www.unionnet.co.kr/eng/products/list\_new.asp?ref=15&title=Bluetooth Barcode Scanner

## NOTES

• If you have any problems, please refer to the Manual Installation section.

## SP-2100 DRIVER SETUP

Below are the screen images you will see during the installation of SP-2100 Driver.

- Try to connect the SP-2100 to the PC using the USB cable
   & turn-on the SP-2100 scanner for driver installation ready.
- ② After a few minutes, the [Driver Software Installation] program is automatically run and select <The Driver folder, you can find it into the CD > SP-2100 Driver, if your PC ask for a suitable driver, and select the <Next> button.

| Driver Software Installation      |                             | ×     |
|-----------------------------------|-----------------------------|-------|
| Installing device driver software |                             |       |
| Unidentified Device               | OInstalling driver software |       |
|                                   |                             | Close |

③ If you see the following message on your PC, then it means that the program is successfully installed.

| Driver Software Installation        |                | x     |
|-------------------------------------|----------------|-------|
| AT91 USB to Serial Converter (C     | OM5) installed |       |
| AT91 USB to Serial Converter (COM5) | 🖋 Ready to use |       |
|                                     |                | Close |

④ User can verify installed COM Port in Device Manager as below.

Notes: After installation, if you see either "SP-2100 BARCODE SCANNER (COM5)" or "AT91 USB to Serial Converter (COM5)", it means that the installation is successfully done.

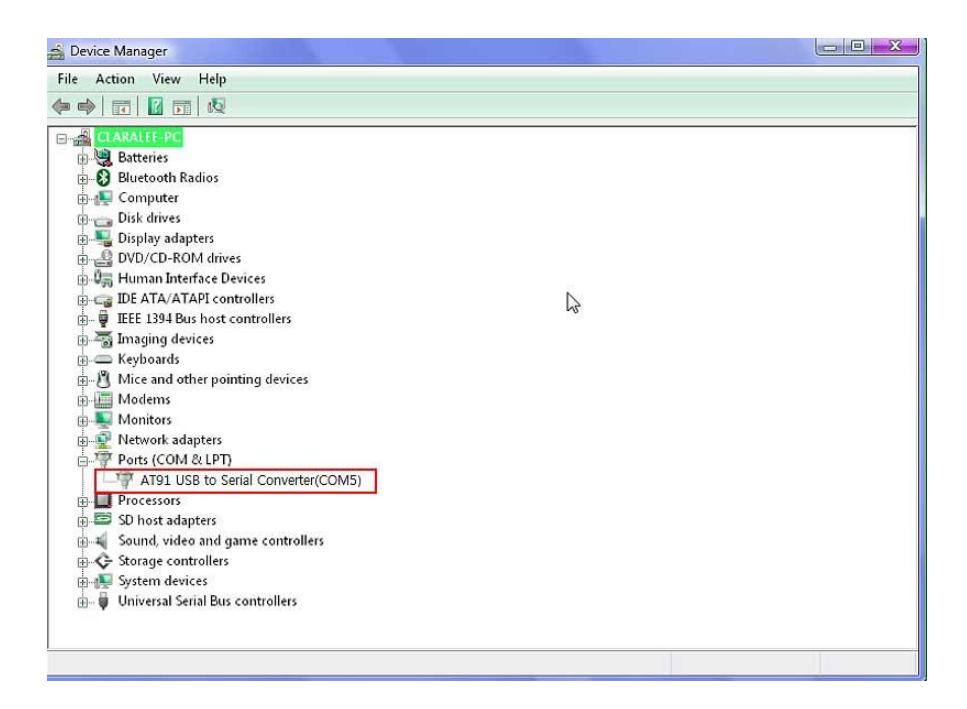

AVAILABLE APPLICATIONS FOR SP-2100 TESTING

## Android

Download and install "UniReaderSPP" and "UniLinker" from the Android Market.

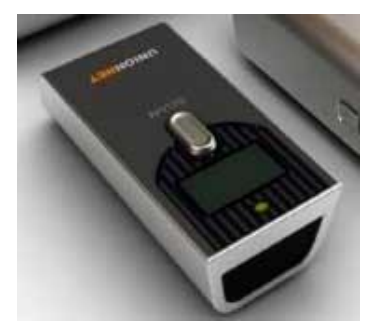

# UniReaderSPP

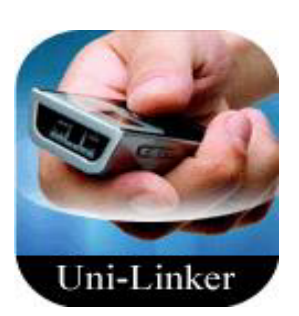

# UniLinker

## iPad/iPhone/iPod touch

Download and install "Uni-Linker" from the Apple App Store.

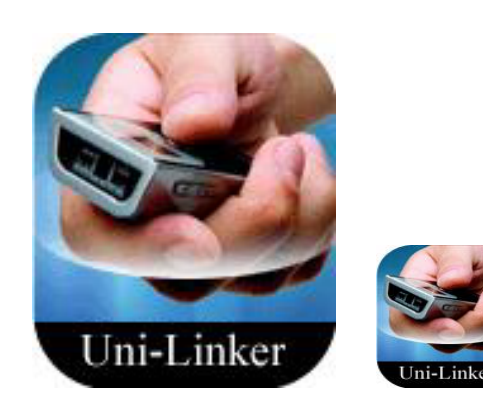

#### **BATTERY CHARGING & READING BARCODES**

## **Charge SP-2100 Battery**

Prior to using the KDC, you must charge its battery fully. To charge the battery, follow these directions.

- 1. Connect the SP-2100 cable to the mini USB connector on the SP-2100
- 2. Connect the SP-2100 cable to USB connector on your computer.
- 3. Your SP-2100 battery will begin charging. Then you can directly see the battery charging on the LCD window and if you need to check exactly how much battery is charging now, you can check the actual battery fuel by entering to the System Menu → Battery.

#### **Approximate Time to Charge for SP-2100 Battery**

| SP-2100-1D       | SP-2100-2D       | REMARKS             |
|------------------|------------------|---------------------|
| 2 Hours and Half | 2 Hours and Half | Capacity : 1,450mAh |

#### How many barcodes can a fully charged SP-2100 scan?

| Language     | <b>Standard</b><br>(ex: USA / EU / Asia countries) | <b>Bespoke</b><br>(ex: Japan) |
|--------------|----------------------------------------------------|-------------------------------|
| Scan Byte    | 2Kbyte                                             | 250byte                       |
| Scan & Store | About 3,750                                        | About 30,000                  |

The SP-2100 can scan more than 30,000 barcodes when fully charged. And the capacity of stored data by SP-2100 can be different depends on each countries scan Byte like above chart.

## **Reading Barcodes**

Reading a barcode is quite easy and simple. Point the SP-2100 at a barcode and press the scan button. Be sure to point the scan engine at the barcode, not at your face, and make sure to position the light beam on the barcode. If the barcode is scanned successfully, you will hear one beep and the LEDs will illuminate in green. The scanned barcode data will be displayed along with the scan time and battery level.

**Failed reading***f***.y**ou have problems scanning a barcode, try the following suggestions while pointing the SP-2100 at the barcode and depressing the scan button.

- Modify the angle of the SP-2100 in relation to the barcode, making the angle bigger or smaller as needed.
- Modify the distance between the barcode and the SP-2100, moving closer or further away as needed.
- Check option settings defined in the SP-2100 menu section and change options as needed.
- Check that the barcode's width does not exceed the light beam's width and vice versa.

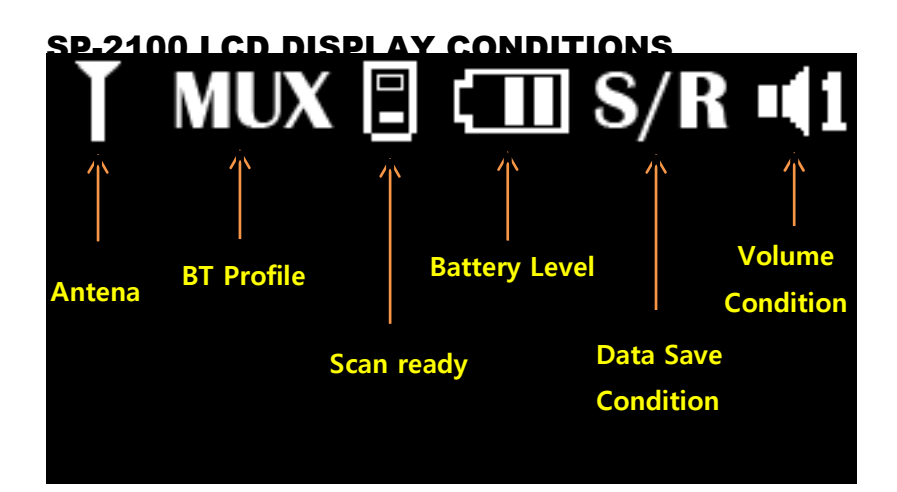

## SP-2100 SAVED DATA DISPLAY

| DISPLAY                       | <b>Standard</b><br>(ex: USA / EU / Asia and all countries)                                    |  |  |  |
|-------------------------------|-----------------------------------------------------------------------------------------------|--|--|--|
| <b>TYPES</b><br>(stored data) | 1/7th       1         2012       12:03:55       SP         3B6A60947       3B6A60947       SP |  |  |  |

The SP-2100 can display the stored data on LCD window with a different way according to each client requests and its display types. (Ex: Standard version above)

## SP-2100 SYSTEM MENU

| Top Menu    | Sub Menu                                     | Options                                                              | SP-2100-<br>1D | SP-2100-<br>2D | Default<br>Set   |
|-------------|----------------------------------------------|----------------------------------------------------------------------|----------------|----------------|------------------|
| Information | S/N, M/D, H/W, F/W,<br>BOOTLOADER,<br>MEMORY | Checking the present<br>Version                                      | N/A            | N/A            | N/A              |
|             | Power Auto Off                               | 1min – 10min                                                         | Enable         | Enable         | 5min             |
|             | LCD Auto Off                                 | 1sec – 60sec                                                         | Enable         | Enable         | 10sec.           |
|             | Backlight                                    | 10% - 100%                                                           | Enable         | Enable         | 60%              |
|             | RealTime Clock                               | y/m/d/D                                                              | Enable         | Enable         | N/A              |
|             | Pre/Suffix Set                               | Setup Pre/Suffix                                                     | Enable         | Enable         | NUL<br>(NOT)     |
| Settings    | Language                                     | Kor/Eng                                                              | Kor/Eng        | Kor/Eng        | Eng.             |
|             | Buzzer                                       | <b>3 : 2 : 1 : Off</b><br>(High : Middle : Low : Off)                | N/A            | N/A            | 3<br>(High Beep) |
|             | Vibrator                                     | Enable/Disable                                                       | Enable         | Enable         | Disable          |
|             | Default Config.                              | Yes/No                                                               | Yes            | Yes            | No               |
|             | Mode Select                                  | Engineer Mode                                                        |                |                |                  |
|             | Information                                  | Checking the present BT info.                                        | N/A            | N/A            | N/A              |
|             | BT Profiles                                  | HID<br>SPP<br>(Automatically change<br>by MUX)<br>MFi (only for iOS) | N/A            | N/A            | MUX              |
| Bluetooth   | HID Batch                                    | Enable                                                               | N/A            | N/A            | N/A              |
| Diactoolii  | MFI Mode                                     | Enable / Disable                                                     | Enable         | Enable         | Enable           |
|             | Auto Reconnect                               | Enable/Disable                                                       | Enable         | Enable         | Disable          |
|             | Disconnect                                   | Enable                                                               | N/A            | N/A            | N/A              |
|             | Connect First                                | HID   SPP   IAP                                                      |                |                | HID              |
|             | HID Date Add                                 | Enable/Disable                                                       | Enable         | Enable         | Disable          |

|             |                 | -                                                             |                     | -                   | -         |
|-------------|-----------------|---------------------------------------------------------------|---------------------|---------------------|-----------|
|             | Trans Language  | English<br>French<br>Danish<br>Swedish                        | Enable              | Enable              | English   |
|             | HID Select      | Normal / Special                                              | Normal /<br>Special | Normal /<br>Special | Normal    |
|             | HID Char Delay  | Time:<br>Not Delay ,10,20,50,100,<br>200,500(msec)            | Enable              | Enable              | Not Delay |
|             | HID String Int. | Time:<br>Not Interval,<br>100,200,500(msec)<br>1.2.5(sec)     | Enable              | Enable              | 200msec   |
|             | Enter Dut Mode  | Engineer mode                                                 |                     |                     |           |
|             | Information     | Checking the present<br>Scan engine info.                     | N/A                 | N/A                 | N/A       |
| Scan Engine | Engine Setup    | uE-966[1D Laser]<br>EM-1300[1D CCD]<br>EM-3000V2[2D]          | N/A                 | N/A                 | N/A       |
|             | Continue Mode   | Auto / Manual                                                 | Auto /<br>Manual    | Auto /<br>Manual    | Manual    |
|             | Duplicate Data  | Enable/Disable                                                | Enable              | Enable              | Disable   |
| Memory      | Data Save       | SR (Save&Real send)<br>SN (Save⫬ send)<br>PR (Pass&Real send) | Enable              | Enable              | SR        |
| inemory     | Memory Info.    | Checking the present memory info.                             | N/A                 | N/A                 | N/A       |
|             | Delete Memory   | Yes/No                                                        | Yes                 | Yes                 | No        |
| Battery     | Power view      | Checking the present battery fuel and info.                   | N/A                 | N/A                 | N/A       |
| Service     | Service info.   | Checking the supplier's contact info.                         | N/A                 | N/A                 | N/A       |

## [SP-2100 MENU OPTIONS]

## **HID Batch**

User can synchronize stored barcode data over HID using SP-2100 HID Batch option. SP-2100 starts to transmit all stored barcode data upon executing HID Batch option.

## MFI Mode (Serial mode at ios device)

User can set the BT profile to MFI when the SP-2100 needs to connect to iOS devices like serial mode. User can choose either enable or disable according to the user's device and working condition.

## (Notes #1.)

In case of using with Android HID or SPP or iOS HID : Needs to set the MFI Mode to "Disable"

## (Notes #2.)

In case of using with iOS MFi(serial mode): Needs to set the MFI Mode to "Enable"

Auto Reconnect(Shortcut key: pressing down button only 1 time) User can set the SP-2100's "Auto Reconnect" condition between Enable and Disable.

Enable: permits to reconnect to the latest device automatically, when SP-2100 turn-on or disconnected.

Disable: Do not permit to reconnect to the latest device automatically.

**Disconnect** (Shortcut key: pressing down button about 3 sec.) User can disconnect the SP-2100's connection to the device forcibly.

**Connect First** (Set-up for priority of BT profile when re-connection) User can set up a priority among the three Bluetooth profiles, when user tries to reconnect the scanner to Device.

## Available BT profiles for set-up

HID SPP IAP

\*\* This function would be available, when the scanner's Auto reconnect is set to Enable only \*\*

## **HID Trans Language**

User can select "international keyboard" - English, French, Danish, and Swedish

## HID Select (Not mandatory)

User may select "HID Select" options according to the each country's keyboard condition.

□Normal: Standard keyboard such as English, Korean, European languages...

□Special: Japanese, Chinese and others..

## **HID String Internal and Inter-Character Delay**

Certain application can't process HID input fast enough and lose some characters during transmission. Users would increase initial and inter-character delay to prevent data lose during HID transmission

## □HID Inter-character Delay

\* Define the initial delay between [Not Interval, 100,200,500(msec)1,2,5(sec)]in HID mode

## **Disconnect/Reconnect/HID Toggle**

Users can disconnect or reconnect the SP-2100 Bluetooth connection and active toggle soft keyboard using side down buttons as follows.

|            |         | VEV         |                   |                                                                               |                                                      |
|------------|---------|-------------|-------------------|-------------------------------------------------------------------------------|------------------------------------------------------|
| DEVICE O/S | PROFILE | (Common)    | RECONNECT         | DISCONNECT                                                                    | Toggling                                             |
|            | HID     | DOWN<br>KEY | Pressing one time | ssing one time Pressing about 3 sec.<br>when BT is connected to<br>the device |                                                      |
| Android    | SPP     | DOWN<br>KEY | Pressing one time | Pressing about 3 sec.<br>when BT is connected to<br>the device                | N/A                                                  |
|            | MFi     | N/A         | N/A               | N/A                                                                           | N/A                                                  |
| IOS        | HID     | DOWN<br>KEY | Pressing one time | Pressing about 3 sec.<br>when BT is connected to<br>the device                | Pressing only<br>one time<br>when BT is<br>connected |
|            | SPP     | N/A         | N/A               | N/A                                                                           | N/A                                                  |
|            | MFi     | DOWN<br>KEY | Pressing one time | Pressing about 3 sec.<br>when BT is connected to<br>the device                | Pressing only<br>one time<br>when BT is<br>connected |
|            | HID     | DOWN<br>KEY | Pressing one time | Pressing about 3 sec.<br>when BT is connected to<br>the device                | N/A                                                  |
| PC         | SPP     | DOWN<br>KEY | Pressing one time | Pressing about 3 sec.<br>when BT is connected to<br>the device                | N/A                                                  |

## **SPP Master**

SP-2100 can directly do pairing or connecting to the HOST like Master.

How to use:

Possible to connect to the host by creating a certain barcode which is used HOST's Mac-address and reading that barcode using SP-2100.

## BARCODE CREATING REGULATION: **^Q<Mac-address>**

Ex: If the following Mac-address(00:01:23:45:67:89) needs to be created as barcode, user can make it with diverse barcode symbologies as follows and use the SPP Master function by reading it.

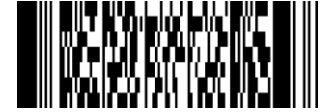

Figure 1> ^Q00:01:23:45:67:89

or

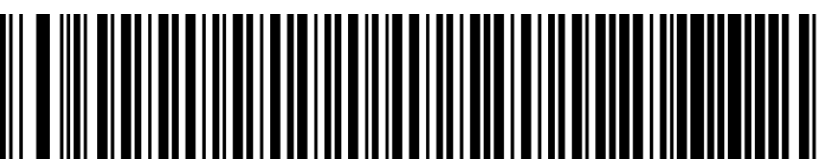

Figure 2> ^Q00:01:23:45:67:89

## ANDROID UniReaderSPP

## Android - UniReaderSPP

The UniReaderSPP provides limited functionality to Android users.

• UniReaderSPP only supports Android devices with 2.1+ OS version

## **SP-2100 and Android Pairing**

## 1. Pairing & Connection

Pls. refer to the reference manual pages from p. 27 to p.33

## Launch SP-2100 UniReaderSpp

1. Try to pair SP-2100 to your android device.

2. Download and install "UnireaderSPP" from the Android Market. (Search with "UnireaderSPP" on Android Market)

3. Check the SP-2100's BT profile and try to set the scanner's MFI Mode to "Disable" in the Bluetooth Menu, then user can see the "MUX" on the screen with a "Normal Antenna" mark.

4. Try to open the "UniReaderSPP" application on your device.

5. Find your SP-2100 serial no. in the paired device at UnireaderSpp. App.

6. Click on "your serial no. paired"

7. If SPP profile connection is successfully done, users can hear a short beep sound with green LED illumination and the BT profile of your SP-2100 will automatically be changed to SPP on the screen.

8. You can scan the available barcodes then the scanned barcode will be displayed on the list of UniReaderSPP app.

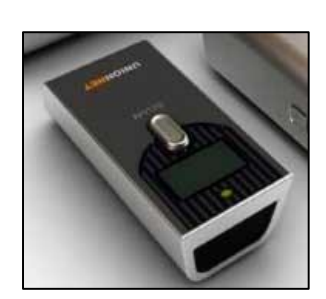

(Application icon)

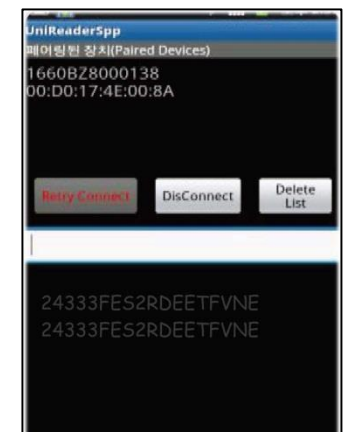

(Application image)

## ANDROID Uni-Linker

## Android-UniLinker

The Android UniLinker provides limited functionality to Android users.

• UniLinker only supports Android devices with 2.1+ OS version

## **SP-2100 and Android Pairing**

## 1. Pairing & Connection

Pls. refer to the reference manual pages from p. 27 to p.33

## Launch SP-2100 with UniLinker

1. Try to pair SP-2100 to your android device.

2. Download and install "UniLinker" from the Android Market. (Search with "UniLinker" on Android Market)

3. Check the SP-2100's BT profile and try to set the scanner's MFI Mode to "Disable" in the Bluetooth Menu, then user can see the "MUX" on the screen with a "Normal Antenna" mark.

4. Try to open the "UniLinker" application on your device and click the menu button on the device.

5. Click the "Search Devices" and then find your SP-2100 serial no. in the paired device at UniLinker App.

6. Click on "your serial no. paired"

7. If SPP profile connection is successfully done, users can hear a short beep sound with green LED illumination and the BT profile of your SP-2100 will automatically be changed to SPP on the screen.

8. You can scan the available barcodes then the scanned barcode will be displayed on the list of UniLinker app.

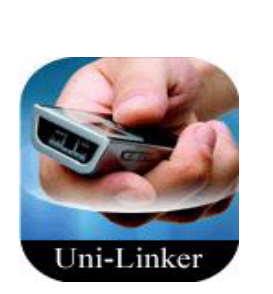

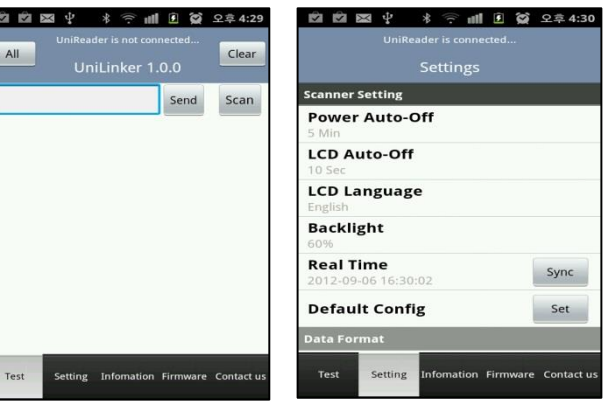

(Application icon)

(Application image) UniLinker for Android

#### iOS(iPhone / iPad / iPod touch) Uni-Linker

## iPhone, iPad, iPod touch-Uni-Linker

The Uni-Linker provides limited functionality to iOS users.

Uni-Linker only supports iOS devices with iOS 4.0 and above(iPhone, iPad, iPod) version

## SP-2100 and iOS Pairing

1. Pairing & Connection : Pls. refer to the reference manual pages from p. 34 to p.39

## Launch SP-2100 with Uni-Linker

1. Check the SP-2100's BT profile and try to set the scanner's MFI Mode to "Enable" in the

Bluetooth Menu then user can see the "MUX" on the screen with an " **<u>i** Antenna</u>" mark.

2. Download and install "Uni-Linker" from the App Store. (Search with "UniLinker" on App Store)

3. Try to pair SP-2100 to your iOS device first.

4. Once pairing is done successfully, users can hear a short beep sound with green LED illumination.

5. you can either click on "Uni-Linker" app. or wait for the application execution which will be executing automatically.

6. You can scan the available barcodes then the scanned barcodes will be displayed on the list of Uni-Linker app.

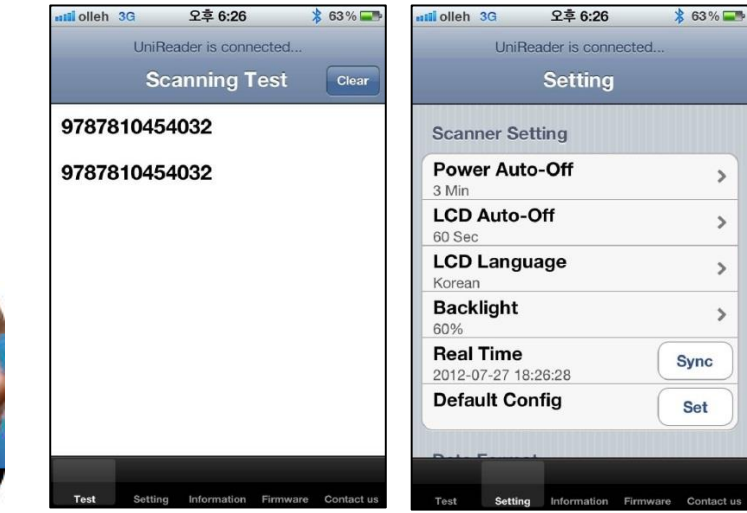

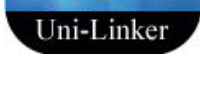

(Application icon)

(Application images)

## **Uni-Linker for iOS**

## SYMBOLOGY

The SP-2100 supports most major 1D, 2D barcode symbologies as follows.

| SP-2100-1D                                                                                          | SP-2100-2D                                                                                                    |
|----------------------------------------------------------------------------------------------------|----------------------------------------------------------------------------------------------------|
| Code128<br>EAN-13<br>EAN-8<br>Code39<br>UPC-A                                                       | <b>1D Barcodes</b><br>Code128, EAN-13, EAN-8, Code39,<br>UPC-A, UPS-E, Codabar,<br>Interleaved2 of 5, ISBN, Code 93,<br>UCC/EAN-128, GS1 Datarbar, etc. |
| UPS-E<br>Codabar<br>ISBN<br>Code 93<br>GS1 Datarbar<br>UCC/EAN-128<br>Interleaved2 of 5<br>and etc. | <b>2D Barcodes</b><br>AztecCode, AztecRunes, CodablockF,<br>Code16K,Code49, DataMatrix, MaxiCode,<br>MicroPDF, PDF417, QRCode,<br>and HanXin Code       |

## [Listing of Symbologies Supported by SP-2100]

## SENDING THE DATA BY MOBILE / Sending to Windows Mobile

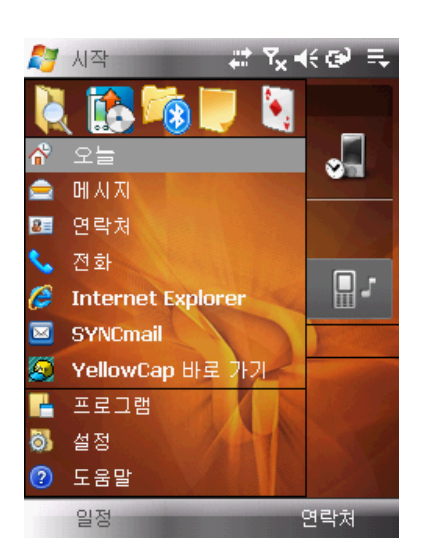

Scanner Settings -> Bluetooth Settings -> Executes the paring.

Starts with Windows Mobile Main Page -> Selects the set-up.

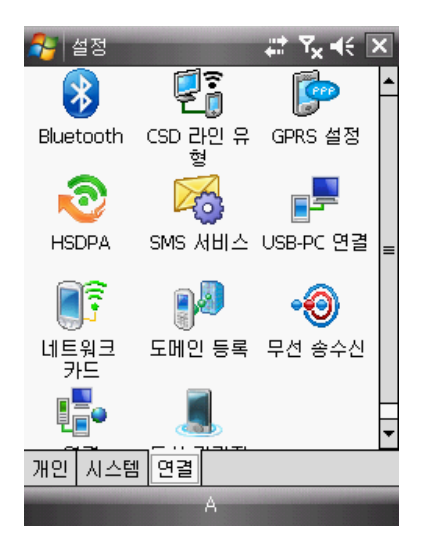

Pls. activate the Bluetooth setting at the connection Tap.

## SENDING THE DATA BY MOBILE / Sending to Windows Mobile

| 윩 설정 🛛 🗱 🍢 📢 💽                                                       |
|----------------------------------------------------------------------|
| Bluetooth                                                            |
| 다른 Bluetooth 장치를 검색하려면 [새<br>장치 추가]를 누르십시오. 설정을 수정하<br>려면 장치를 누르십시오. |
| 새 장치 추가                                                              |
| 장치 모드 COM 포트 SIM 액세스 💶                                               |
| 가                                                                    |

Pls. select the new Installation addition Tap.

| 🌮 설정 🛛 😅 🏹 📢                  |
|-------------------------------|
| Bluetooth 장치 선택 📀             |
| 연결할 장치를 선택하고 [다음]을 누르<br>십시오. |
| 1 SP3B6A60438                 |
|                               |
|                               |
|                               |
|                               |
|                               |
| 새로 고침                         |
| 취소 가 다음                       |

Detected an installation named the SP3BXXXXXX(SP-2100).

## SENDING THE DATA BY MOBILE / Sending to Windows Mobile

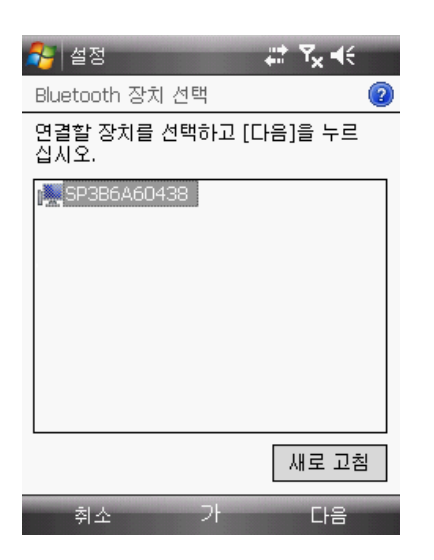

Pls. select "SP3BXXXXXX(SP-2100)" and press down "Next".

| 🏂 설정                    |                  | # 7x €           |
|-------------------------|------------------|------------------|
| 암호 입력                   |                  | 2                |
| SP3B6A60438<br>기 위한 암호를 | 과(와) 보안<br>입력하십시 | · 연결을 설정하<br>J오. |
| 암호가 필요 없<br>십시오.        | 으면 [다음]          | ]을 눌러 계속하        |
|                         |                  |                  |
| 암호:                     |                  |                  |
|                         |                  |                  |
|                         |                  |                  |
| 뒤로                      | A                | 다음               |

There will be a message to fill out the code.

## SENDING THE DATA BY MOBILE / Sending to Windows Mobile

| 🏂 설정                    |                        | tt Y <sub>x</sub> € |
|-------------------------|------------------------|---------------------|
| 암호 입력                   |                        | 2                   |
| SP3B6A60438<br>기 위한 암호를 | B과(와) 보안 연<br>를 입력하십시오 | 변결을 설정하<br>2.       |
| 암호가 필요 입<br>십시오.        | 없으면 [다음]를              | 불 눌러 계속하            |
| 암호:                     | ***                    |                     |
| `1234                   | 5678                   | 90-=+               |
| Tab q w e               | r t y u                | i   o   p   [   ]   |
| Shitta s d              |                        |                     |
| 7F A 123 ₩              |                        |                     |
| 뒤로                      |                        | 다음                  |

Pls. fill out your code.

| 🎝 설정 🛛 😂 🏹 📢                                   |  |  |
|------------------------------------------------|--|--|
| 암호입력 🕜                                         |  |  |
| SP3B6A60438과(와) 보안 연결을 설정하<br>기 위한 암호를 입력하십시오. |  |  |
| 암호가 필요 없으면 [다음]을 눌러 계속하<br>십시오.                |  |  |
| 암호:                                            |  |  |
| 장치 추가됨                                         |  |  |
| Pocket PC가 SP3B6A60438에 연결되었<br>습니다.           |  |  |
| 완료 A 고급                                        |  |  |

Indicates a connection message when you filled out the code.

## SENDING THE DATA BY MOBILE / Sending to Windows Mobile

| 🔧 설정 🗱 🏹 📢 💀                                                                    |
|---------------------------------------------------------------------------------|
| Bluetooth                                                                       |
| 장치에 연결한 후 [새 송신 포트]를 눌러<br>COM 포트를 설정하십시오. 다른 옵션을<br>사용하려면 기존 포트를 누르고 계십시<br>오. |
| 새 승신 포트                                                                         |
| 장치 모드 COM 포트 SIM 액세스 ◀▶                                                         |
| A                                                                               |

Pls. activate a new transmission port by selecting the COM port Tap.

| 🌮 설정 🛛 🗮 🍢 🕂    |   |
|-----------------|---|
| 장치 추가 (         | ? |
| 추가할 장치를 선택하십시오. |   |
| SP386A60438     |   |
| 취소 A 다음         |   |

Pls. select "SP3BXXXXXX(SP-2100)" and press down "Next".

## SENDING THE DATA BY MOBILE / Sending to Windows Mobile

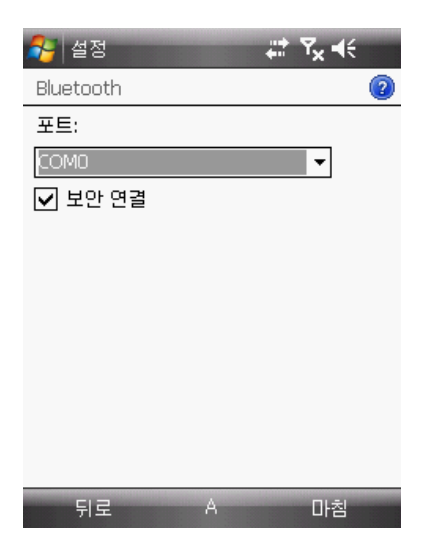

Indicates the Port Setting Menu on the Screen.

| 사실정<br>Bluetooth<br>포트:                                              |   | ₽<br>₽ | 2 |
|----------------------------------------------------------------------|---|--------|---|
| COM0<br>COM1<br>COM2<br>COM3<br>COM4<br>COM5<br>COM6<br>COM7<br>COM8 |   |        |   |
| 뒤로                                                                   | A | 마침     |   |

COM port should be selected to COM6.

## SENDING THE DATA BY MOBILE / Sending to Windows Mobile

| 💦 설정 🛛 🗱 🏹 ┥€ 💽                                                                 |
|---------------------------------------------------------------------------------|
| Bluetooth                                                                       |
| 장치에 연결한 후 [새 송신 포트]를 눌러<br>COM 포트를 설정하십시오. 다른 옵션을<br>사용하려면 기존 포트를 누르고 계십시<br>오. |
| SP386A60438 (COM6)<br>새 송신 포트                                                   |
| 장치 모드 COM 포트 SIM 액세스 ◀▶                                                         |
| A                                                                               |

Installation of port of SP3BXXXXXXX (SP-2100) to be completed.

After executing the barcode program and read the Barcode, then the data will be transmitted from the Scanner to user's Mobile.

SENDING THE DATA BY MOBILE / Sending to Android (SPP PROFILE)

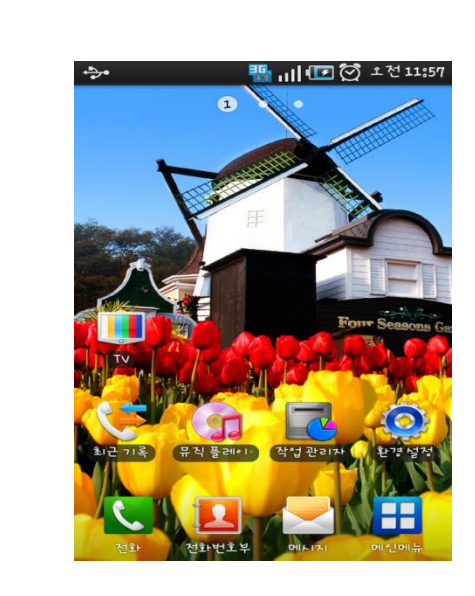

Firstly, user needs to change the scanner's BT profile from "MFI" to "MUX" by following the system setting.

System Menu ⇒ Bluetooth ⇒MFI Mode⇒Disable

Pls. select the setting menu on the Mobile Screen.

| ÷.       | 🌇 111 🖅 🟹 11:59 AM      |
|----------|-------------------------|
| Settir   | ngs                     |
| •1))     | Wireless and network    |
| 6        | Call settings           |
| <b>N</b> | Sound and disply        |
| ⊞        | Location and security   |
| M.       | Applications            |
| Ø        | Accounts and sync       |
| ###      | Privacy                 |
|          | OD and and all an atoms |

Pls. select the wireless & Network into the setting menu.

SENDING THE DATA BY MOBILE / Sending to Android (SPP PROFILE)

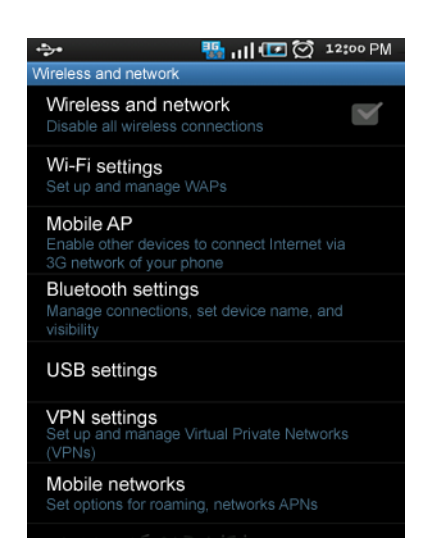

Pls. select the Bluetooth settings at the wireless and Network.

| <u>ې سال 💀 😵 الم</u>           | 12:02 PM |
|--------------------------------|----------|
| Bluetooth settings             |          |
| Bluetooth                      |          |
| Device name<br>SHW-M110S(98**) | >        |
| Visible<br>Make device visible |          |
| Class of Device                | >        |
| Scan devices                   |          |
| Bluetooth devices              |          |
| 00:23:3A:29:1F:F5              |          |
| SP3B6A60422<br>Paring          |          |

Pls. search the serial no. of your scanner by clicking the Scan devices.

SENDING THE DATA BY MOBILE / Sending to Android (SPP PROFILE)

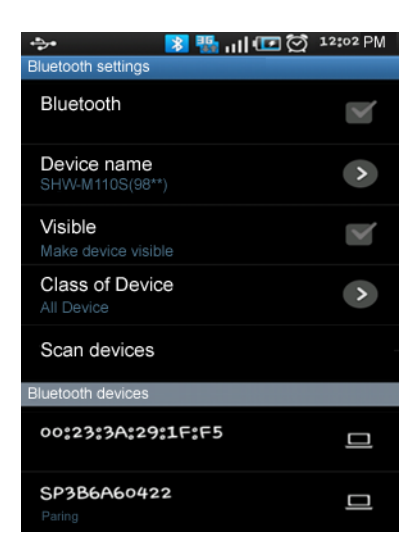

Detected a model named SP3BXXXXXX(SP-2100)

| 🔶 💿 🔝 😵 👘 👘                    | 12:02 PM |
|--------------------------------|----------|
| Bluetooth settings             |          |
| Bluetooth                      |          |
| Device name<br>SHW-M110S(98**) | >        |
| Visible<br>Make device visible |          |
| Class of Device                | >        |
| Scan devices                   |          |
| Bluetooth devices              |          |
| 00:23:3A:29:1F:F5              |          |
| SP3B6A60422<br>Paring          |          |

When you select the searched model, paring message will be indicated on the Screen.

## SENDING THE DATA BY MOBILE / Sending to Android (SPP PROFILE)

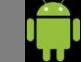

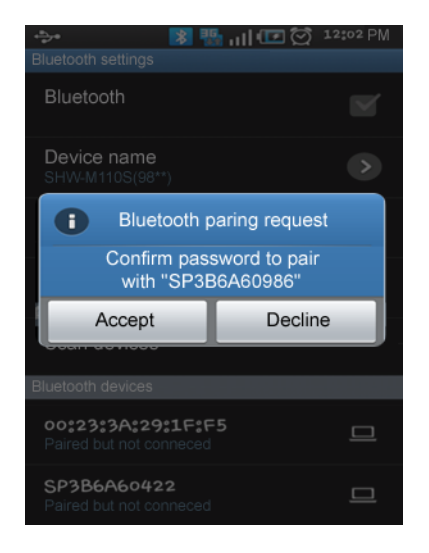

If the connection is successful with your mobile, a request message of Bluetooth paring request will be indicated on the Screen, pls. select "Accept".

| 🔶 🛛 🚺 👔 👔                                    | 12:02 PM |
|----------------------------------------------|----------|
| Bluetooth settings                           |          |
| Bluetooth                                    |          |
| Device name<br>SHW-M110S(98**)               | >        |
| Visible<br>Make device visible               |          |
| Class of Device                              | >        |
| Scan devices                                 |          |
| Bluetooth devices                            |          |
| oo:23:3A:29:1F:F5<br>Paired but not conneced |          |
| SP3B6A60422<br>Paired but not conneced       |          |

If the paring is done, the following message will be indicated on the Screen " Paired but not connected".

Then pls. read the Barcode after executing the Barcode Program.

SENDING THE DATA BY MOBILE / Sending to Android (HID PROFILE)

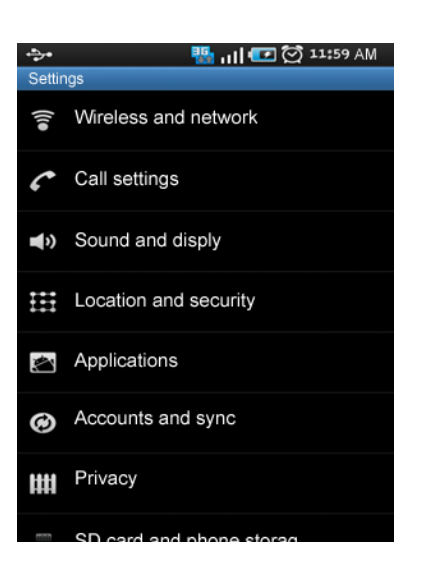

Firstly, user needs to change the scanner's BT profile from "MFI" to "MUX" by following the system setting.

System Menu → Bluetooth →MFI Mode→Disable

Pls. select the wireless & Network into the setting menu.

| ÷• ₩ 111 1 2:00 PM                                                                    |
|---------------------------------------------------------------------------------------|
| Wireless and network                                                                  |
| Wireless and network Disable all wireless connections                                 |
| Wi-Fi settings<br>Set up and manage WAPs                                              |
| Mobile AP<br>Enable other devices to connect Internet via<br>3G network of your phone |
| Bluetooth settings<br>Manage connections, set device name, and<br>visibility          |
| USB settings                                                                          |
| VPN settings<br>Set up and manage Virtual Private Networks<br>(VPNs)                  |
| Mobile networks<br>Set options for roaming, networks APNs                             |
|                                                                                       |

Pls. select the Bluetooth settings at the wireless and Network.

SENDING THE DATA BY MOBILE / Sending to Android (HID PROFILE)

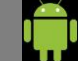

| Sluetooth settings             | 12:02 PM |
|--------------------------------|----------|
| Bluetooth                      |          |
| Device name<br>SHW-M110S(98**) | >        |
| Visible<br>Make device visible |          |
| Class of Device                | >        |
| Scan devices                   |          |
| Bluetooth devices              |          |
| 00:23:3A:29:1F:F5              |          |
| SP3B6A60422<br>Paring          |          |

Pls. search the serial no. of your scanner by clicking the Scan devices and click the serial no. of your scanner so that it starts for pairing.

| ·>· 😺 🕾 대 🗰<br>Bluetooth settings      | 12102 PM |
|----------------------------------------|----------|
| Bluetooth                              | M        |
| Device name<br>SHW-M110S(96**)         | ۲        |
| Visible<br>Make device visible         | 8        |
| Class of Device                        | >        |
| Scan devices                           |          |
| Bluetooth devices                      |          |
| 00:23:3A:29:1F:F5                      |          |
| SP3B6A60422<br>Connected to HID device |          |

Once pairing is done, you can see the following message that "Connected to HID device", it means HID pairing is completely done, now is ready for scan.

SENDING THE DATA BY MOBILE / Sending to Android (HID PROFILE)

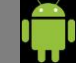

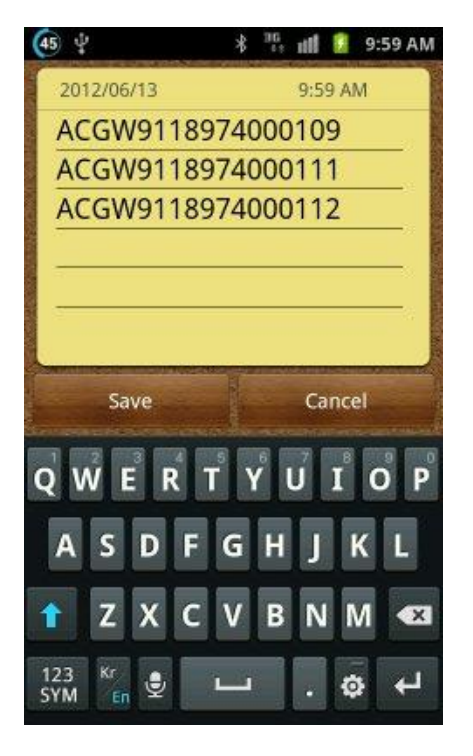

Pls. open the "Memo application" on the device and then try to scan by reading the available barcodes you need then the data will be transferred to the memo app. like this pic. SENDING THE DATA BY MOBILE / Sending to iPhone (HID PROFILE)

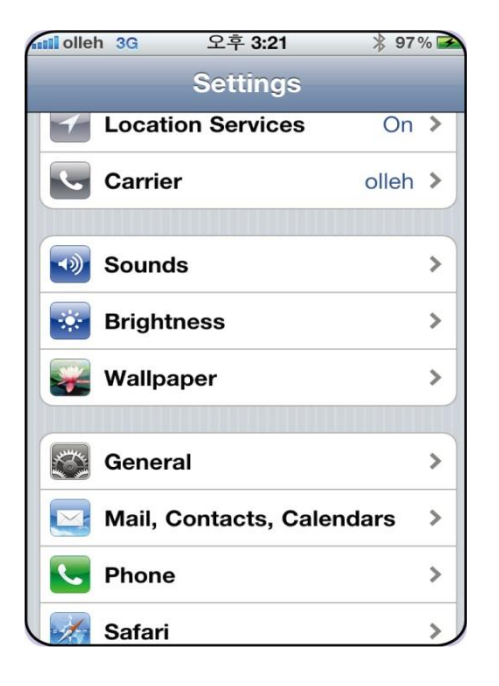

Firstly, user needs to change the scanner's BT profile from "MFI" to "MUX" by following the system setting.

System Menu ⇒ Bluetooth ⇒MFI Mode⇒Disable

Pls. enter to Settings Menu and select "General" on the device.

| ilolleh 3G 오후 3: | 21        |   |
|------------------|-----------|---|
| Settings Gener   | ral       |   |
| About            | :         | > |
| Usage            | :         | > |
| Network          | :         | > |
| Bluetooth        | On        | > |
| Spotlight Search | :         | > |
| Auto-Lock        | 3 Minutes | > |
| Passcode Lock    | Off       | > |
| Restrictions     | Off       | > |

Pls. enter to "Bluetooth" by clicking the Menu.

## SENDING THE DATA BY MOBILE / Sending to iPhone (HID PROFILE)

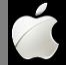

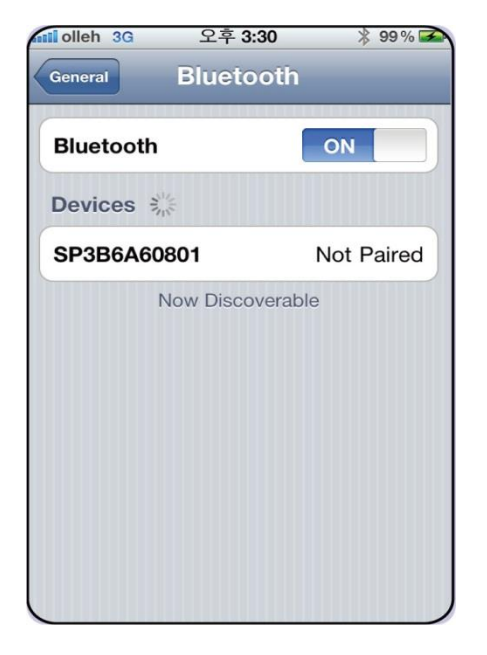

Turn on Bluetooth and look for your scanner's serial no. on the device's screen after that finally click your serial number.

| Tolleh 3G 오후<br>General Blue | -3:31 ¥ 99% ■<br>tooth |
|------------------------------|------------------------|
| Bluetooth                    | ON                     |
| Devices                      |                        |
| SP3B6A60801                  | Connected 📀            |
|                              |                        |
|                              |                        |

If your connection is done successfully with your device, the following message "Connected" will be shown on the screen with a beep sound, it means that the scanner's pairing is completely done. SENDING THE DATA BY MOBILE / Sending to iPhone (HID PROFILE)

# Ć

|    | olleh 3G    | 오후     | 3:32         | * 99 % 🗈  |
|----|-------------|--------|--------------|-----------|
| I  | lotes       | 12345  | 67890        | Done      |
|    | Today       |        | 11월 89       | 일 오후 3:32 |
|    | 123456      | 7890   |              |           |
|    | 123456      | 7890   |              |           |
|    | 7890        |        |              |           |
|    | 012345      | 678905 |              |           |
|    | 023456      | 73     |              |           |
| 23 |             |        |              |           |
|    |             |        |              |           |
|    |             |        |              |           |
|    |             |        |              |           |
|    |             |        |              |           |
|    | None Second |        |              |           |
|    |             |        |              |           |
|    |             |        |              |           |
|    | 0           |        | <del>M</del> | 0         |
|    | G           | Ľ      | U            |           |

Pls. go to the Home menu and open "Notes" application.

And press the scan button by reading the available barcodes then the barcode input will bring up on the "Note"

SENDING THE DATA BY MOBILE / Sending to iPhone (MFI PROFILE)

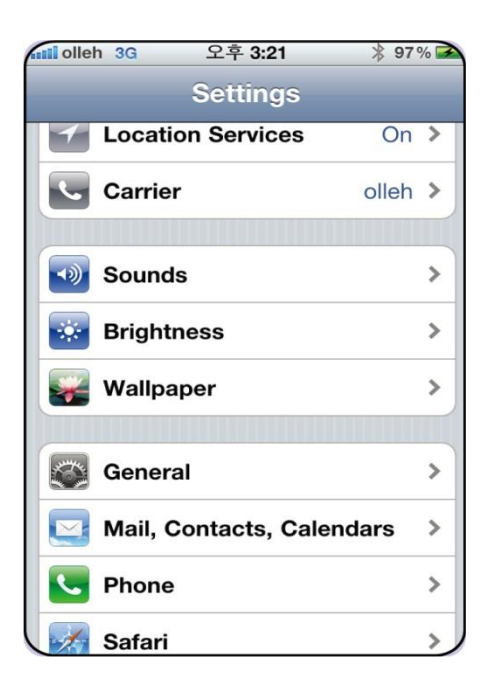

Firstly, user needs to set the scanner's BT profile to "MFI" by following the system setting.

Ń

System Menu ⇒ Bluetooth ⇒MFI Mode⇒Enable

(Notes: MFI is a default BT profile at first)

Pls. enter to Settings Menu and select "General" on the device.

| fil olleh 3G 오후 3:2 | 21 🛛 🖇 98 % 🕿 |
|---------------------|---------------|
| Settings Gener      | al            |
| About               | >             |
| Usage               | >             |
| Network             | >             |
| Bluetooth           | On >          |
|                     |               |
| Spotlight Search    | >             |
| Auto-Lock           | 3 Minutes >   |
| Passcode Lock       | Off >         |
| Restrictions        | Off >         |

Pls. enter to "Bluetooth" by clicking the Menu.

### SENDING THE DATA BY MOBILE / Sending to iPhone (MFI PROFILE)

# General Bluetooth Bluetooth ON Devices ※ SP3B6A60801 Not Paired Now Discoverable

Turn on Bluetooth and look for your scanner's serial no. on the device's screen after that finally click your serial number.

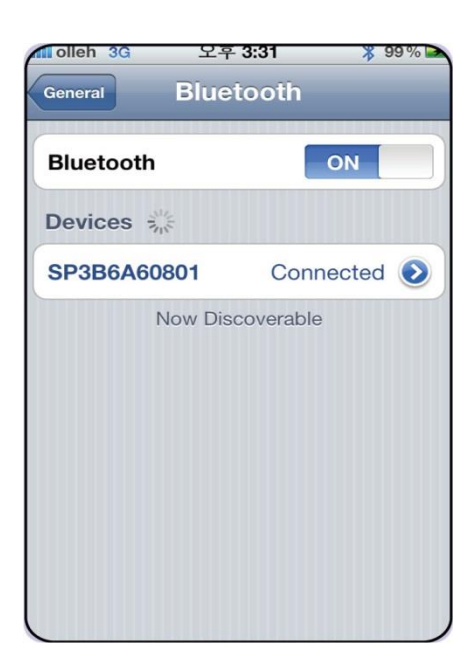

If your connection is done successfully with your device, the following message "Connected" will be shown on the screen with a beep sound, it means that the scanner's pairing is completely done.

40

### SENDING THE DATA BY MOBILE / Sending to iPhone (MFI PROFILE)

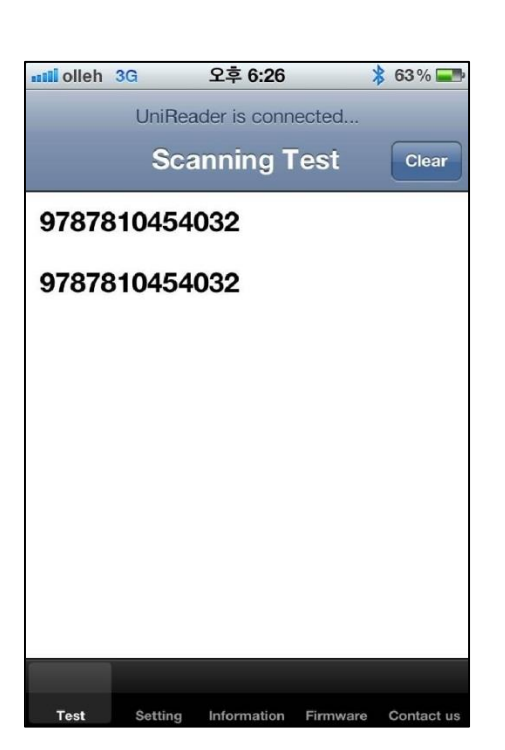

| Pls. go to the Home menu and open "Uni-Linker" |
|------------------------------------------------|
| application.                                   |

With a short beep sound, users can see the following message "UniReader is connected..."

Then users can start to read the barcodes on the scanning test page and send the scanned data on it.

| all olleh 3G              | 오후 6:26         | 🏄 63 % 💶            |
|---------------------------|-----------------|---------------------|
| UniF                      | Reader is conne | ected               |
|                           | Setting         |                     |
| Scanner Se                | etting          |                     |
| Power Aut<br>3 Min        | to- <b>Of</b> f | >                   |
| LCD Auto                  | -Off            | >                   |
| LCD Lang<br>Korean        | uage            | >                   |
| Backlight<br>60%          |                 | >                   |
| Real Time<br>2012-07-27 1 | 8:26:28         | Sync                |
| Default Co                | onfig           | Set                 |
| Data From                 |                 |                     |
| Test Settin               | g Information   | Firmware Contact us |

SP-2100 setting condition can be completely controlled by Uni-Linker.

Move to setting menu at Uni-Linker app. then user can easily change the setting options of SP-2100 to user's hopeful condition for satisfaction.

• Other menus at Uni-Linker: Information / Firmware / Contact info

#### BARCODE SCANNER SETTINGS / Scanner Main Menu

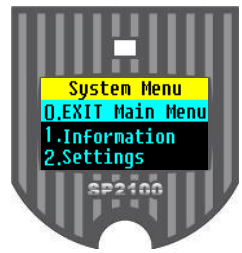

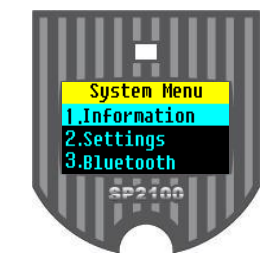

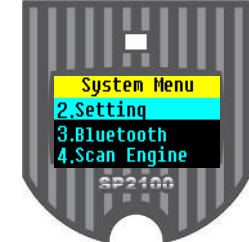

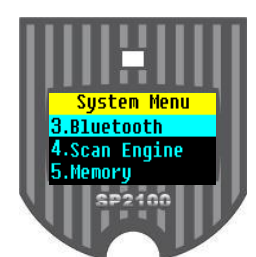

**INDEX MENU** 

SCANNER INFO.

SCANNER SETTINGS

TINGS BLUETOOTH SETTINGS

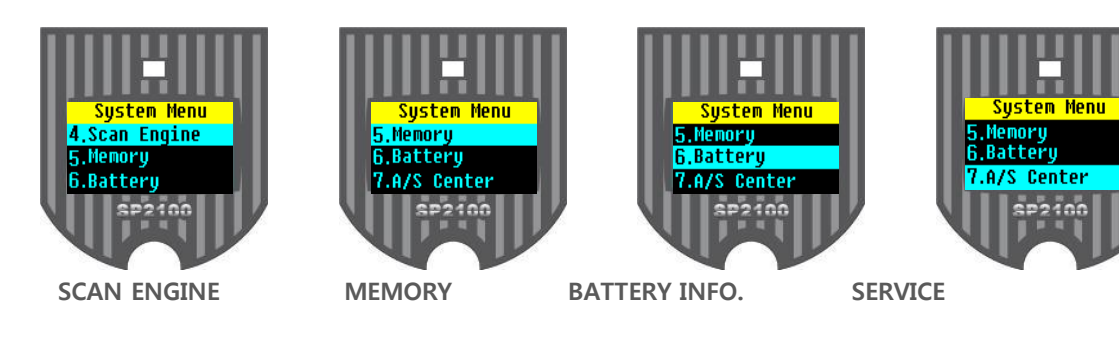

- Can enter to the setting menu, if user presses down the up button about 3 seconds.
- Can select the menu button, if user presses down the up and down button which is located on the left of scanner.
- Can enter to the selected menu, if user presses down the Scan button which is located on center of scanner.

## BARCODE SCANNER SETTINGS / Scanner info.

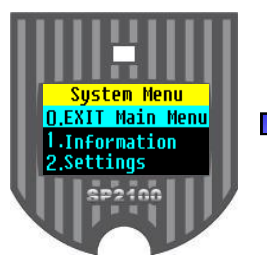

**SCANNER** 

MAIN MENU

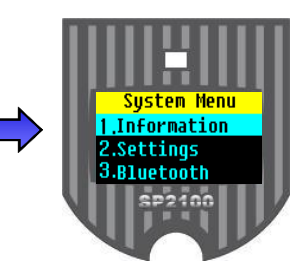

SCANNER INFO.

User can check the present scanner info. through this scanner info. menu.

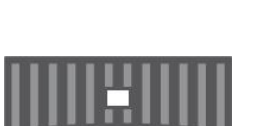

SP2100

S/N

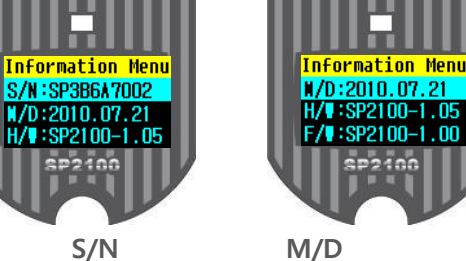

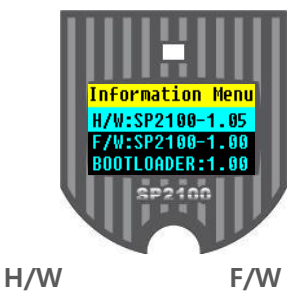

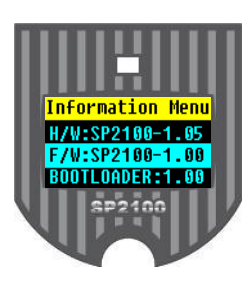

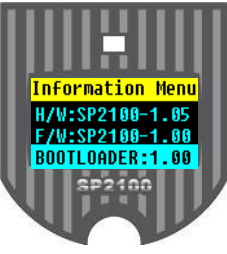

**BOOTLOADER** 

- **S/N** : Shows the particular serial number of the product. •
- M/D : Shows the manufactured date of the product. •
- **H/W** : Shows the present Version of product hardware.
- F/W : Shows the Scanner Program Version
- **BOOTLOADER** : Shows the BOOTLOADER Version of the Scanner •
- Memory : Shows the memory info. •
  - Can exit to the Scanner Menu when press down the button of Scan

#### BARCODE SCANNER SETTINGS / Scanner settings

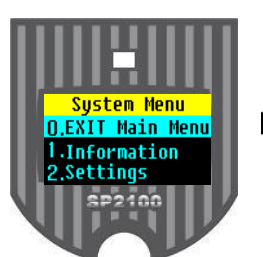

## SCANNER MAIN NENU

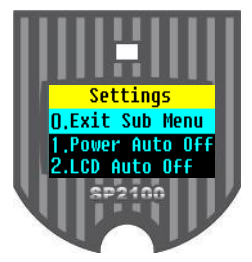

Exit Sub Menu

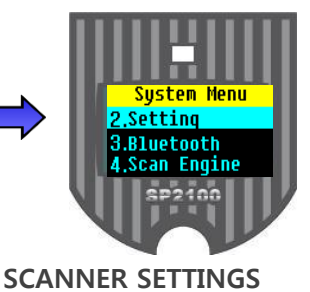

 User can set up the Scanner when user presses down the button of SCAN at the page of main menu scanner info.

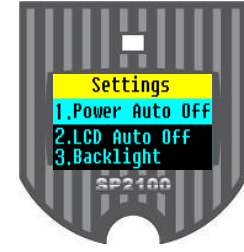

**Power Off Setting** 

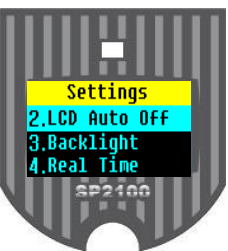

**LCD Time Setting** 

5.Language Sp210 Backlight

Settings

3.Backlight

4,Real Time

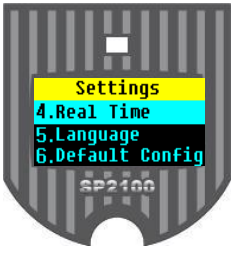

**Time Setting** 

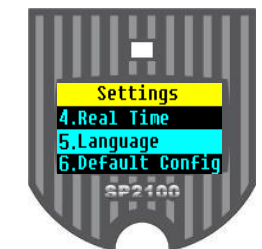

Language Selection

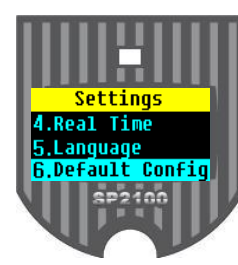

Default Config.

- Exit Sub Menu : Exit to the Scanner menu
- **Power Auto Off :** It will automatically turn off if user doesn't use the Scanner during the particular setting time.
- LCD Auto Off: LCD window will automatically turn off if user doesn't use the Scanner.
- Backlight : Adjust the brightness of LCD Window
- Real Time Clock : Setting for present time, date, month, year
- Pre/Suffix Set : Setting for scan condition of pre/suffix
- Language : Select the Scanner Menu Language (Kor / Eng)
- Buzzer : Setting for buzzer use or not.
- Vibrator : Setting for vibrator use or not
- Default Config. : Initialize all settings of the Scanner

## BARCODE SCANNER SETTINGS / Power Off Setting

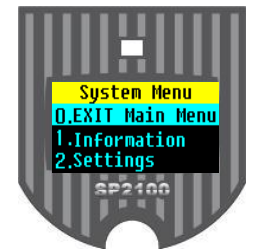

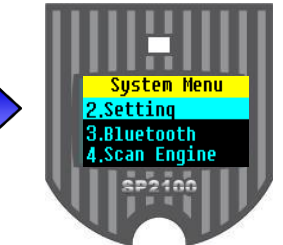

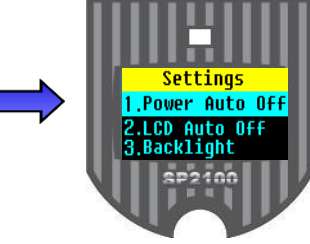

SCANNER MAIN MENU

SCANNER SETTING

**POWER OFF SETTING** 

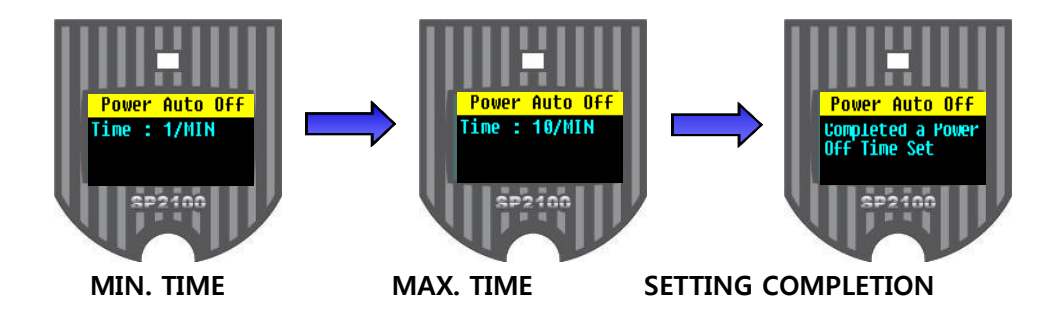

- Can set-up the power setting by pressing down the Scan Button at the Scanner Setting Menu Power Off.
- Power Auto-Off Time setting can be adjustable from 1 min. up to 10 minutes.
- Can select the menu button, if user presses down the up and down button which is located on left of Scanner.
- Can exit to the Scanner Menu by pressing down the button of Scan after time setting.

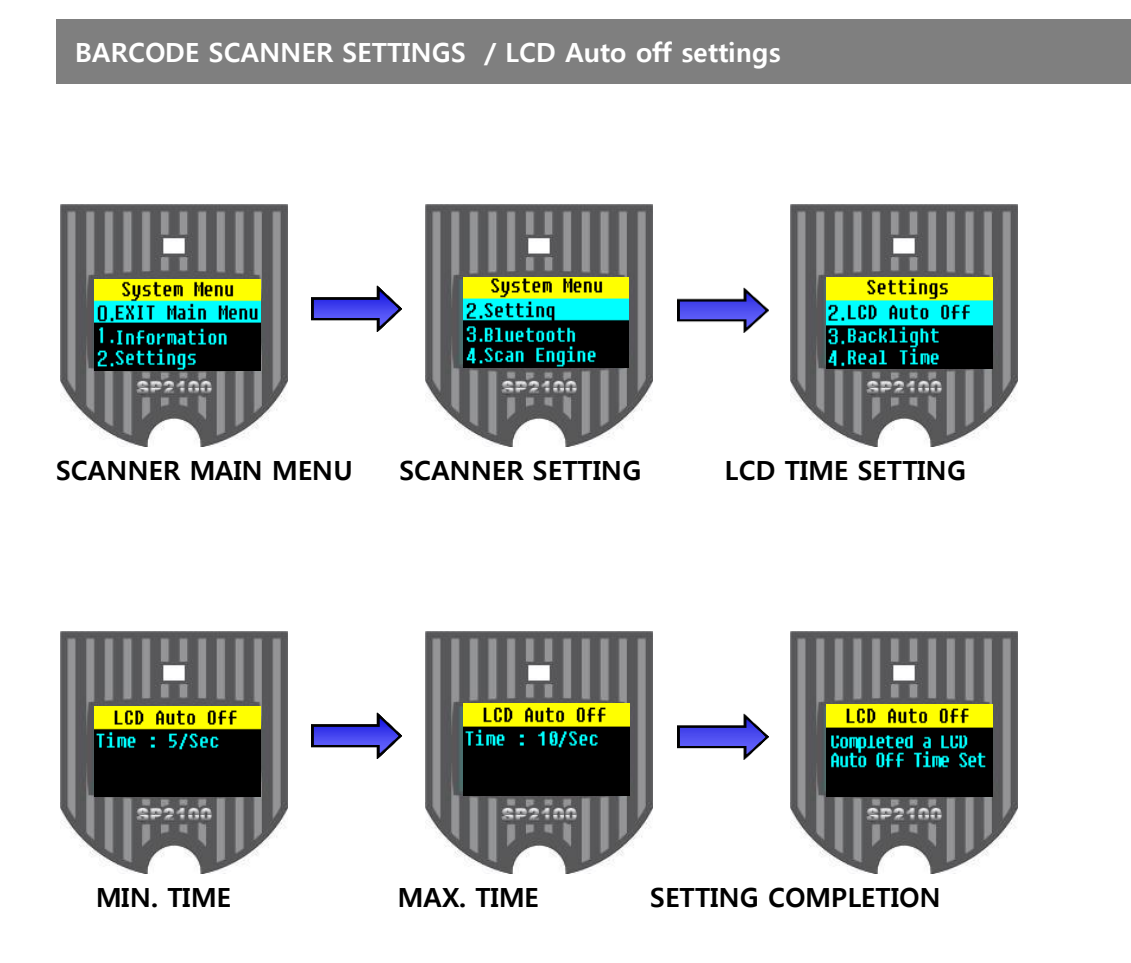

- Can set-up the LCD time setting by pressing down the Scan Button at the Scanner Menu of LCD time setting.
- LCD Auto Off setting can be adjustable from 2 sec. up to 60 seconds.
- Can select the Time setting, if user presses down the up and down button which is located on left of Scanner.
- Can exit to the Scanner Menu by pressing down the button of Scan after setting.

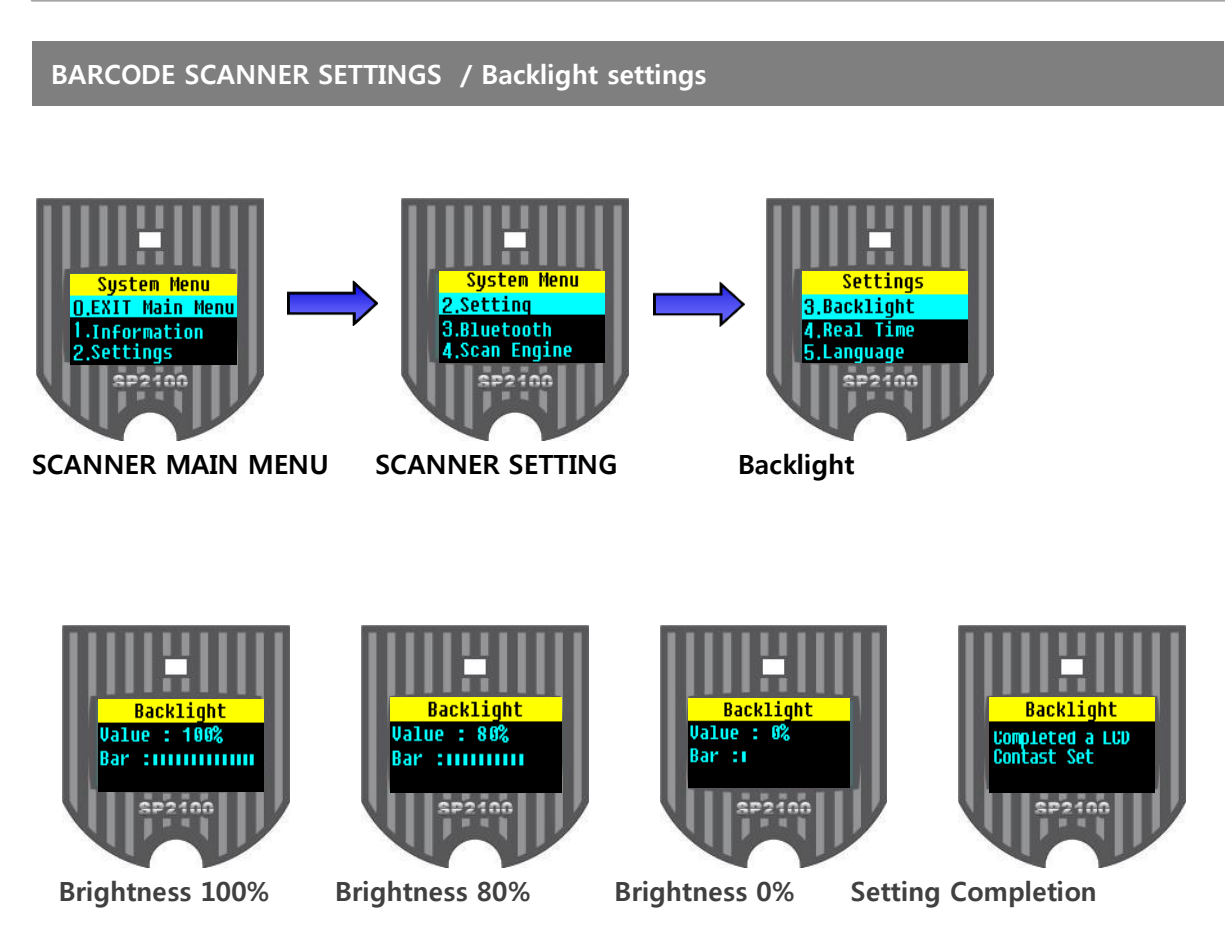

- Can set-up the LCD Lightness setting by pressing down the Scan Button at the Scanner Menu of LCD brightness setting.
- LCD brightness setting can be adjustable from 0% up to 100%
- Can select the brightness setting, if user presses down the up and down button which is located on left of scanner.
- Can exit to the Scanner Menu by pressing down the button of Scan after LCD brightness setting.
- If the LCD window lightness is brighter, battery will be discharged easily.

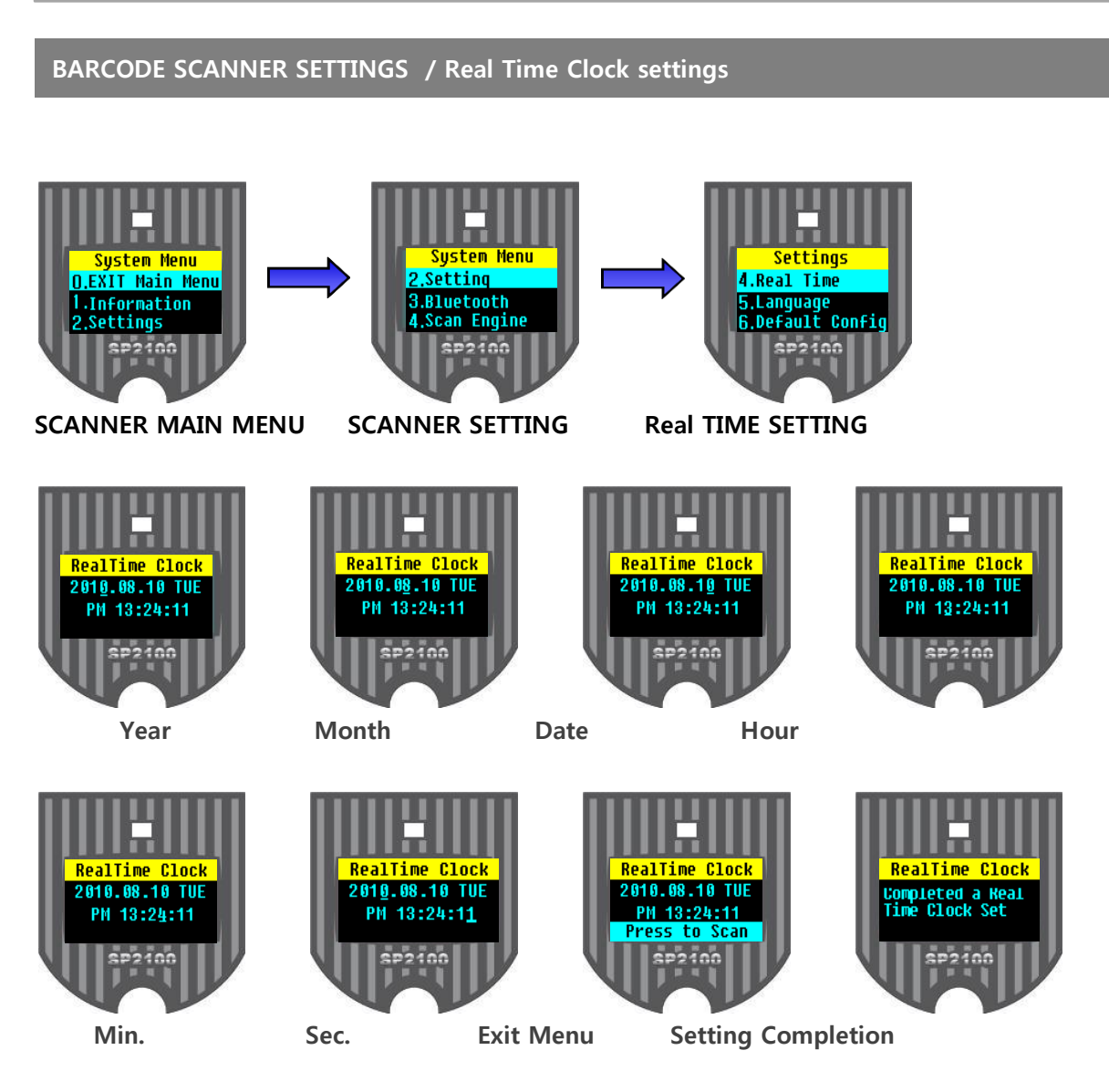

- Can set-up the TIME setting by pressing down the Scan Button at the Scanner Menu of Time Setting.
- Can successively change the Year,Month,Date,Hour,Min.,Sec. setting by pressing down the up and down button which is located on left of Scanner.
- The Scanner time setting will be done, after a Sec. Setting finally.

## BARCODE SCANNER SETTINGS / Pre/Suffix Set

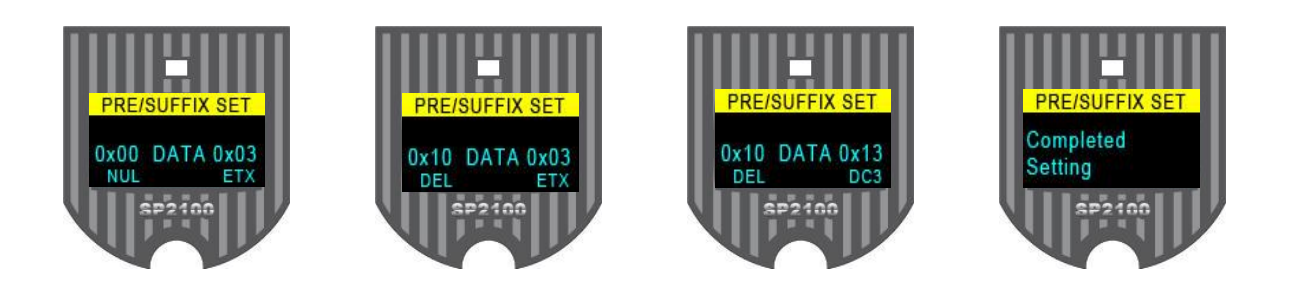

# **ASCII Input Shortcut**

To configure the user definable parameters of SP-2100 via programming menu, SP-2100 will ask you to scan your desired ASCII value in **HEX** form. You have to refer to the "**HEX/ASCII Table**" for details.

## (Users can set this prefix/Suffix option on "UniLinker" application in the setting menu)

#### Example:

If you want the scanned data output leading with a Dollar Sign, you have to set the "Preamble" to "\$". The configuration procedure is listed below for reference.

\* Refer to the Hex/ASCII Table, you will find the HEX value of "\$" is 24.

- \* Select the option code 2 listed on the fold out back cover. (Change with up/down button)
- \* Select the option code 4 listed on the fold out back cover. (Change with up/down button)

\* Press the SCAN button when you finish the setting.

| н |     |     |       |   |   | 5 |   |     |
|---|-----|-----|-------|---|---|---|---|-----|
| L |     |     |       |   |   |   |   |     |
| 0 | NUL | DLE | SPACE | 0 | @ | Р | ` | р   |
| 1 | SOH | DC1 | !     | 1 | Α | Q | а | q   |
| 2 | STX | DC2 |       | 2 | В | R | b | r   |
| 3 | ETX | DC3 | #     | 3 | С | s | C | s   |
| 4 | EOT | DC4 | \$    | 4 | D | т | d | t   |
| 5 | ENQ | NAK | %     | 5 | E | U | e | u   |
| 6 | ACK | SYN | &     | 6 | F | V | f | v   |
| 7 | BEL | ETB | 1     | 7 | G | w | g | w   |
| 8 | BS  | CAN | (     | 8 | Н | х | h | x   |
| 9 | HT  | EM  | )     | 9 | Ι | Y | i | у   |
| A | LF  | SUB | *     | : | J | Z | j | z   |
| В | VT  | ESC | +     | ; | к | [ | k | {   |
| С | FF  | FS  | 3     | < | L | ١ | I | Ι   |
| D | CR  | GS  | -     | = | М | ] | m | }   |
| E | SO  | RS  |       | > | Ν | ۸ | n | ~   |
| F | SI  | US  | 1     | ? | 0 | _ | 0 | DEL |

## **HEX/ASCII** Reference Table

Example: ASCII "A" →HEX "41" ; ASCII "a" →"61"

High Byte of HEX Value

Low Byte of HEX Value

## BARCODE SCANNER SETTINGS / Language setting

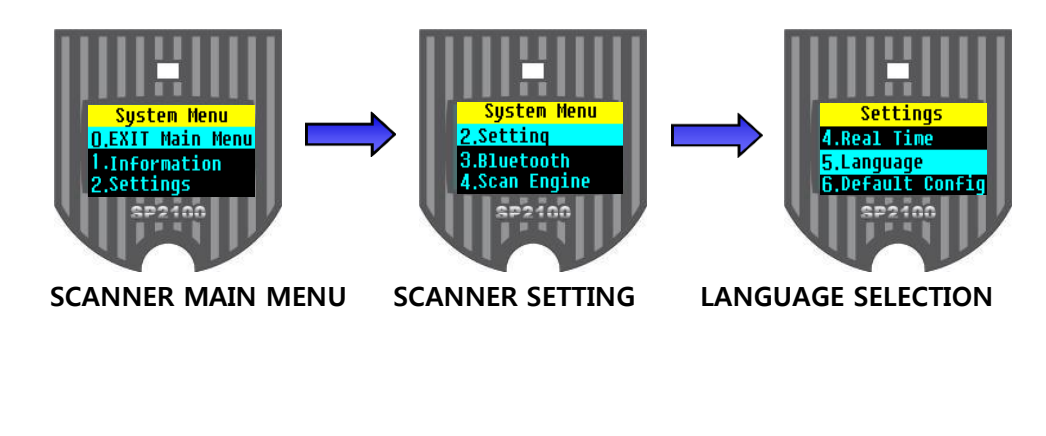

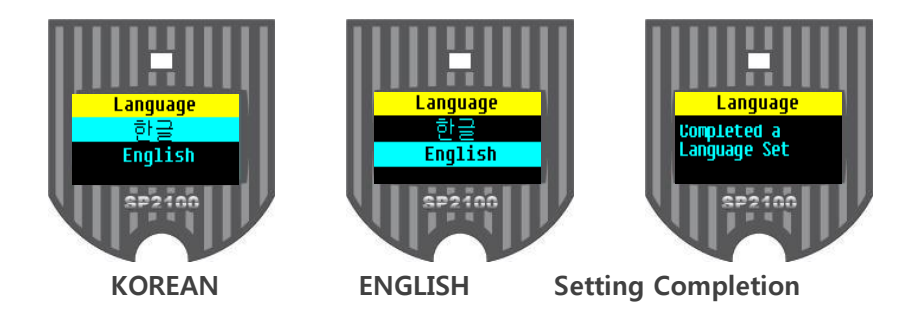

- Can set-up the Language setting by pressing down the Scan Button at the Scanner Menu of Language Setting.
- Language can be selected into Korean or English
- Can select the Language Setting, if user presses down the up and down button which is located on left of Scanner.
- Can exit to the Scanner Menu by pressing down the button of Scan after Language setting.

## BARCODE SCANNER SETTINGS / Default Config setting

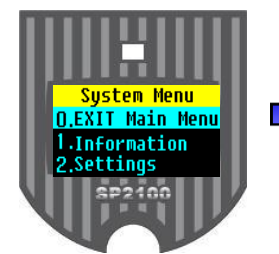

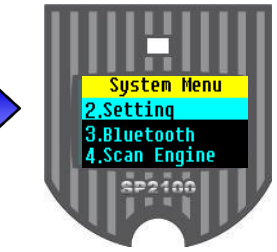

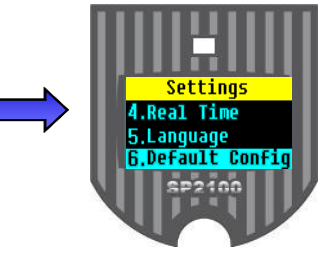

SCANNER MAIN MENU

SCANNER SETTING

**Default Config** 

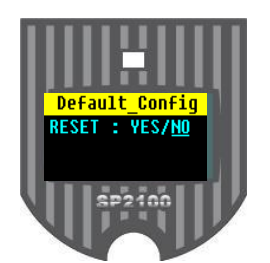

Default Config / NO

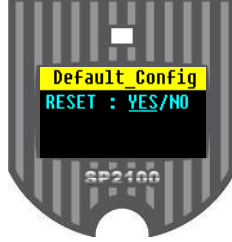

Default Config / YES

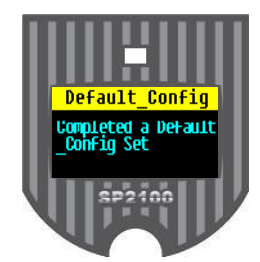

**Setting Completion** 

- Can initialize all setting conditions by pressing down the Scan Button at the Scanner Menu of default config.
- Can be adjustable the Setting by pressing down the up and down button which is located on left of Scanner.
- Caution: Not only system settings but also barcode data can be deleted.

## BARCODE SCANNER SETTINGS / Bluetooth Settings

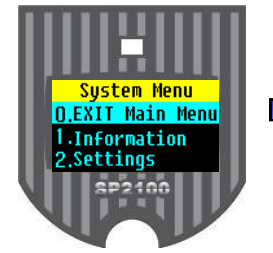

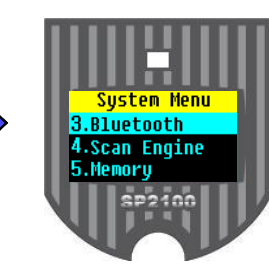

SCANNER MAIN MENU

**BLUETOOTH SETTINGS** 

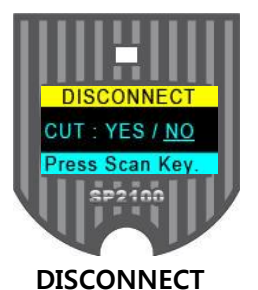

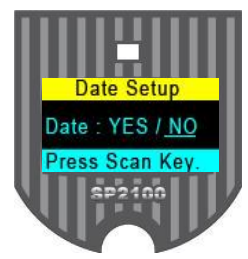

HID Add Date

- Can set-up the Bluetooth setting by pressing down the Scan Button at the Scanner Menu of Bluetooth Setting.
- Can be adjustable the Bluetooth Setting by pressing down the up and down button which is located on left of Scanner.
- Information : Check for BT version and Profile
- HID Batch : Sends the stored barcode data to the device in HID
- MFI Mode : Enable or Disable the MFI profile for ios device
- Auto Reconnect : Setting for auto reconnect use or not.
- Disconnect : Forcibly disconnect the reader's BT from the device
- Hid Date Add : Enable to send the barcode data along with real date info.
- Trans Language : Setting for Trans language (En/Fr/Da/Sw)
- **HID Select :** Setting for HID Select according to the each country's keyboard condition (Normal / Special)
- HID Char Delay : Setting for Character delay in HID
- HID String Delay : Setting for String delay in HID

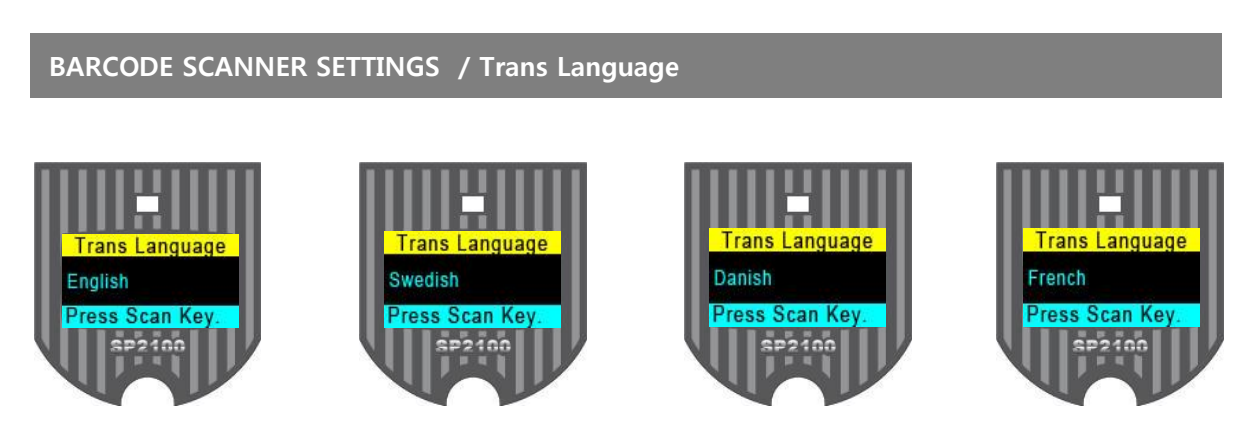

- Can select total 4 of Trans languages by selecting one on the menu.
- SP-2100 supports the following Trans languages such as English / Swedish / Danish / French.

□ Pls. note that in order to use this function, users need to set-up SP-2100's trans Language option to the same as your device's keyboard language.

## BARCODE SCANNER SETTINGS / HID Char Delay & String Delay

Certain application can't process HID input fast enough and lose some characters during transmission.

Users would increase initial and inter-character delay to prevent data lose during HID transmission

#### □ HID Character Delay

o Define the Char delay from 10msec to 500msec before data transmission in HID mode

### □ HID String Delay

o Define the String delay from 100msec to 5sec in HID mode

## BARCODE SCANNER SETTINGS / HID Char Delay & String Delay

User can synchronize stored barcode data over HID using HID Batch option. SP-2100 starts to transmit all stored barcode data upon executing HID Batch option.

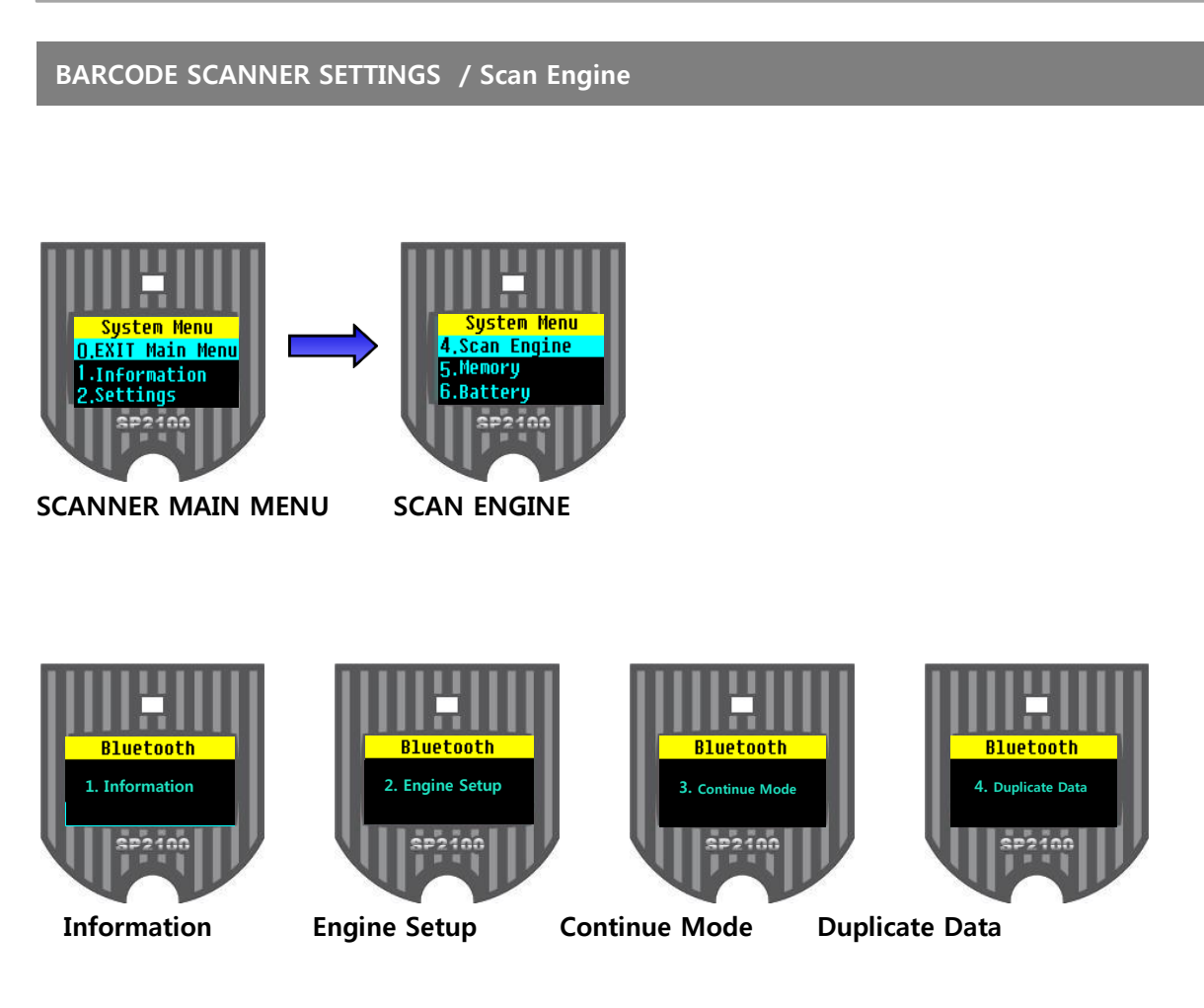

- Scan Engine Info. : Can confirm the Device Engine information
- Scan Engine Setup : Can setup the engine by reading setting barcodes at this mode
- **Continue Mode** : Can setup your engine's reading condition either Auto or Manual by entering at this menu
- **Duplicate Data setting**: Do not scan the Barcode data which is duplicated.
  - Can be adjustable the setting options by pressing down the up/down button which is located on left of Scanner.

BARCODE SCANNER SETTINGS / Scan Engine Info.

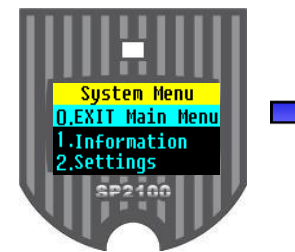

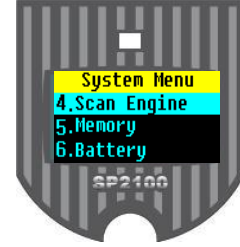

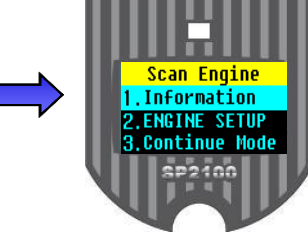

SCANNER MAIN MENU

SCAN ENGINE

SCAN ENGINE INFO.

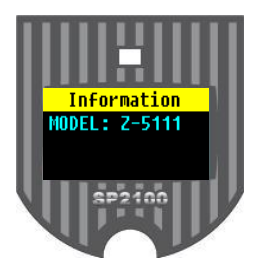

SCAN ENGINE INFO.

- Can set-up the Scan Engine Info. by pressing down the Scan Button at the Scanner Menu Screen of Scan Engine Info.
- Scan Engine Info. : Can check the scanner's engine info. which is built-in to the Scanner.
- Can exit to the Menu when user presses down the Scan Button.

## BARCODE SCANNER SETTINGS / Scan Engine setting

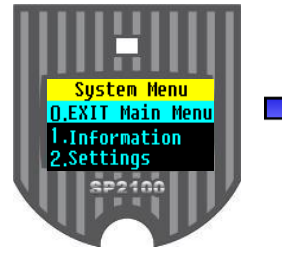

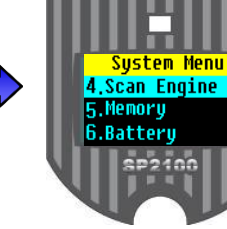

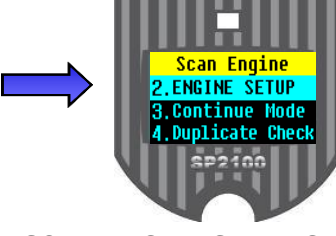

SCANNER MAIN MENU

SCAN ENGINE

SCAN ENGINE SETTING

- Can set-up the Scan Engine Setting by pressing down the Scan Button at the Scanner Engine Menu Screen of Scan Engine Setting.
- This is a Barcode Engine Set-up Menu only.
- Pls. refer to the Barcode Engine Set-up Menu attached.
- It will automatically exit when a user doesn't use the SP-2100 for about 5 min after setting.

## BARCODE SCANNER SETTINGS / Auto & Manual engine setting

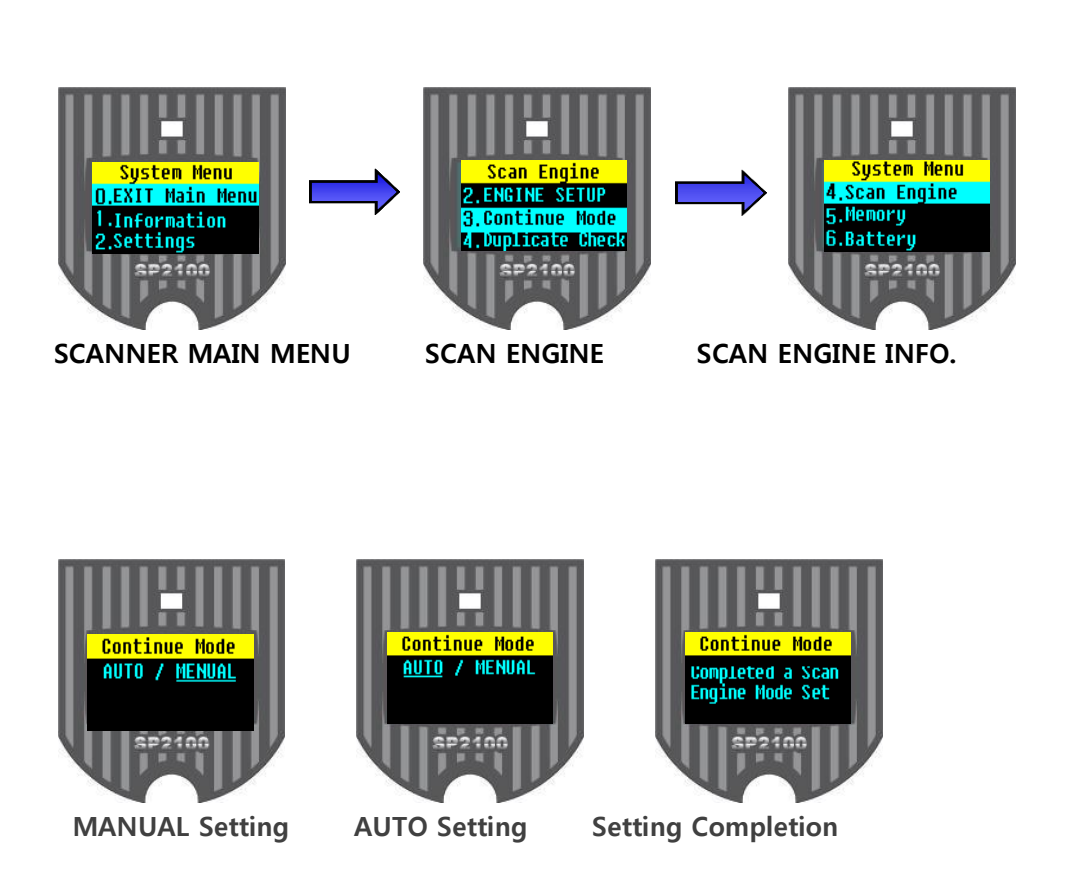

- Can set-up the Auto/Manual Setting by pressing down the Scan Button at the Scanner Engine Menu Screen of Auto/Manual Setting.
- Auto Setting: Barcode can be automatically read without pressing down the Scan Button of the Scanner.
- Manual Setting: Barcode gets started to read the barcode when user press down the Scan Button of the Scanner.
- Note: If it is set-up with Auto Mode, battery will be discharged easily.

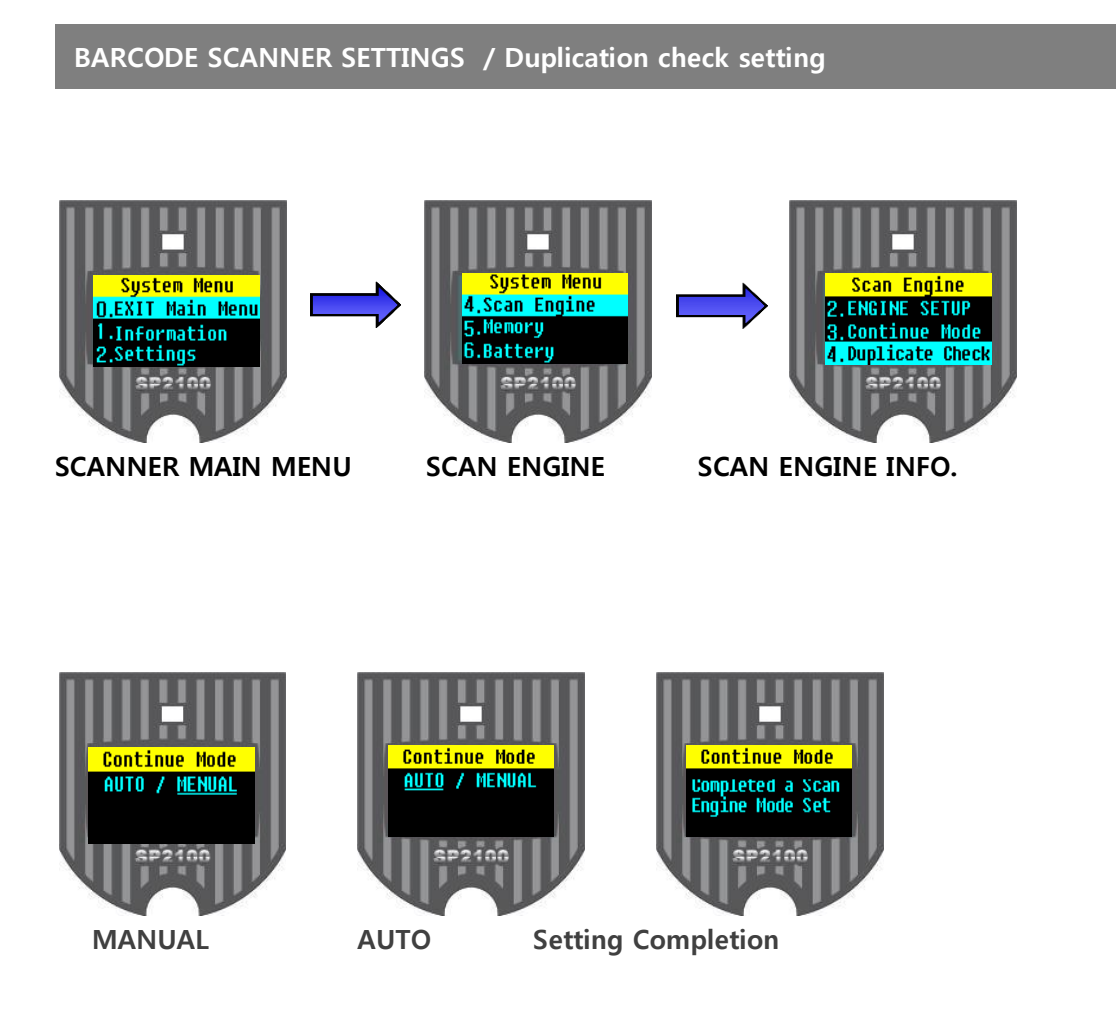

- Can set-up the Duplication Check Setting by pressing down the Scan Button at the Scanner Engine Menu Screen of Duplication Check Setting.
- Scan Engine Setting : When the equipment reads the same barcode in two times, only one barcode data will be delivered and stored.

#### BARCODE SCANNER SETTINGS / Memory <mark>System Menu</mark> EXIT Main Mer System Menu Memory 6.Battery 1.Information 7.A/S Center Settings. SP2100 SP2100 SCANNER MAIN MENU MEMORY MEMORY Memoru MEMORY MEMORY Memory info Memory Delete O.Exit Sub Menu O.Exit Sub Menu Exit Sub Menu 1.Memory Info 2.Memory Delete Memory Info 1.Memory Info 2.Memory Delete 2.Memory Delete Data Save P2100 SP2100 2100 SP2100

Exit Sub Menu

Memory Info.

Memory Delete

Data Save

- Can check the Memory Info. by pressing down the Scan Button at the Scanner Engine Menu Screen of Memory.
- There are Memory delete function and Memory use information in the Memory.
- If you go to the "Data Save" menu then you can choose total three of available options.
   SR : means " Save & Real send "
   SN : means " Save & Not send "
   PR : means " Pass & Real send "
- If users choose the Menu Exit then you can move to the Main Menu

#### BARCODE SCANNER SETTINGS / Memory use info. <mark>System Menu</mark> EXIT Main Mer System Menu MEMOR Memory **O.Exit Sub Mer** 6.Battery 1.Memory Info 1.Information 2.Memory Delete Settings 7.A/S Center SP2100 SP2100 522100 SCANNER MAIN MENU MEMORY **MEMORY INFO.** Memory Info 0.1% User: System : 1.12% Press Scan Exit SP2100

- Can check the Memory use Info. by pressing down the Scan Button at the Scanner Engine Menu Screen of Memory Use Info.
- User is a possible Memory capacity.
- System is a stored Memory included the setting info. in the equipment.
- Can exit to the Menu when press down the Scan Button

SCAN EXIT

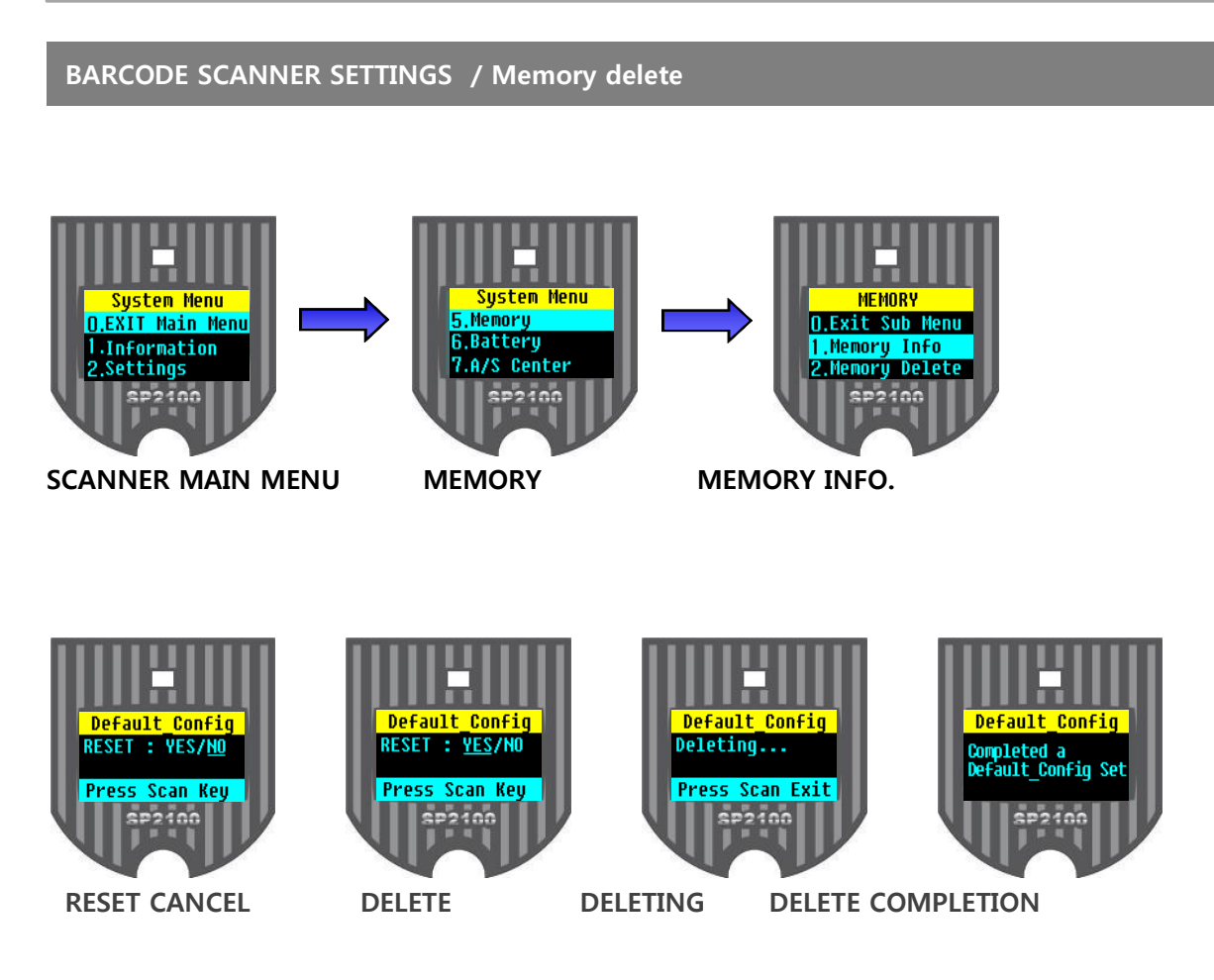

- Can delete the Memory data by pressing down the Scan Button at the Memory delete Screen of Memory menu.
- If user select "No", the Memory Delete will be cancelled.
- If user select "Yes", all stored data can be deleted but except the Configuration settings.
- Can exit to the Menu when a user press downs the Scan Button.

## BARCODE SCANNER SETTINGS / Battery info

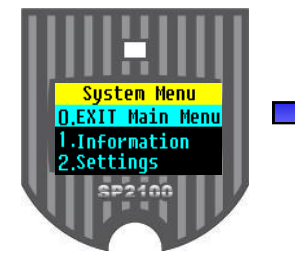

SCANNER MAIN MENU

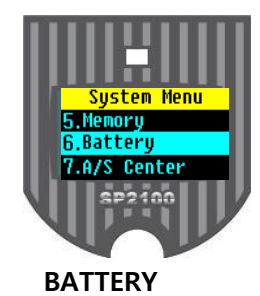

Power View Volage : 3.45V Fuel: 0% Press Scan Key. SP2100

Battery Info.

- Can check the Battery Charging Status by pressing the Scan Button at the Battery info. Menu.
- Voltage : Charging Voltage
- Capacity : Pls. charge the battery in case of battery residual lower than 30 %.

BARCODE SCANNER SETTINGS / Service

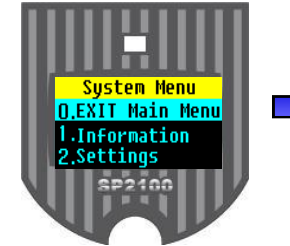

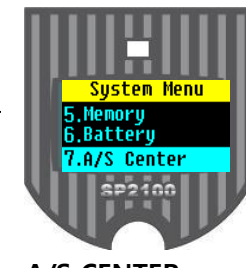

SCANNER MAIN MENU

A/S CENTER

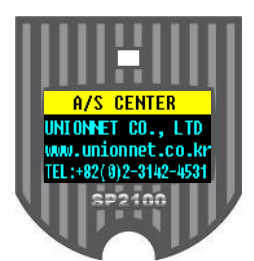

INFO. OF A/S CENTER

- Can check the A/S Center Info. by pressing down the Scan Button at the Service.
- In case of product defects, pls. call to our A/S Center directly so that we can rapidly & kindly solve the issue.